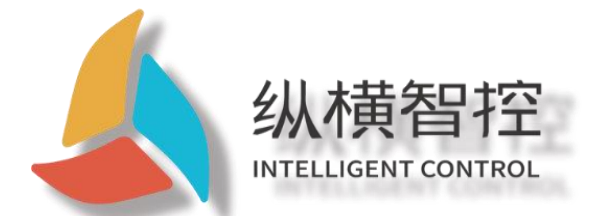

# ZHL493x Series-Application Manual

**Router-series** 

Version: v1.1.0

Date: 2021-03-16

Status: official document

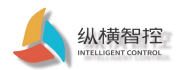

### Update history

| version | date       | Change description |
|---------|------------|--------------------|
| V1.1.0  | 2021-03-16 | Initial            |

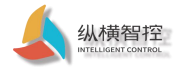

### table of Contents

| Update history                            | 2            |
|-------------------------------------------|--------------|
| 1 Product overview                        | 5            |
| 1.1 Product introduction                  | 5            |
| 1.2 Appearance description                | 5            |
| 1.3 Product features                      | 6            |
| 1.4 Networking mode                       | 7            |
| 1.5 Technical parameters                  | 7            |
| 2 Basic functions                         | 10           |
| 2.1 Web configuration page                | 10           |
| 2.1.1 Log in to the configuration webpage | 10           |
| 2.1.2 Page layout                         |              |
| 2.2 NTP time synchronization              | 12           |
| 2.3 Log                                   |              |
| 2.4 Administrator password                |              |
| 2.5 Parameter backup and upload           |              |
| 2.6 Restoring the factory                 |              |
| 2.7 Firmware upgrade                      |              |
| 2.8 Restart/Timed Restart                 | 15           |
| 2.9 WatchCat                              | 15           |
| 3 Network function                        |              |
| 3.1 4G interface                          | 17           |
| 3.2 LAN interface                         | 17           |
| 3.3 WAN interface                         |              |
| 3.4 WIFI interface                        |              |
| 3.5 DHCP/DNS                              | 19           |
| 3.6 Network diagnosis                     | 20           |
| 3.7 QOS service quality                   | twenty one   |
| 3.8 Load Balancing                        | twenty one   |
| 3.9 Firewall                              | twenty two   |
| 3.9.1 Basic settings                      | twenty two   |
| 3.9.2 Port forwarding                     | twenty three |
| 3.9.3 Communication rules                 | twenty three |
| 3.9.4 Source NAT                          | twenty four  |
| 3.9.5 Custom rules                        |              |
| 4 Advanced features                       | 26           |
| 4.1 Remote management                     |              |
| 4.2 Remote server connection              | 29           |
| 4.2.1 Basic configuration                 | 29           |
| 4.2.2 Registration package                |              |
| 4.2.3 Heartbeat package                   |              |
| 4.3 Local server connection               | 32           |
| 4.3.1 Basic configuration                 |              |

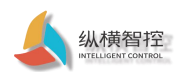

| 4.3.2 Registration package          |    |
|-------------------------------------|----|
| 4.3.3 Heartbeat package             |    |
| 4.4 Serial port                     |    |
| 4.4.1 Basic configuration           | 33 |
| 4.4.2 Serial port heartbeat         |    |
| 4.5 DI                              |    |
| 4.6 DO                              | 35 |
| 5 User Agreement                    |    |
| 5.1 DI interface                    |    |
| 5.1.1 Request DI status             |    |
| 5.1.2 Active reporting of DI status | 37 |
| 5.2 DO interface                    | 37 |
| 5.2.1 Request DO status             | 37 |
| 5.2.2 Control DO status             |    |
| 5.2.3 Active reporting of DO status | 39 |
| 6 Contact information               | 40 |

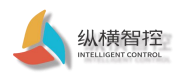

### 1 Product overview

#### 1.1 Product introduction

ZHL493x is a series of 4G industrial "routers" with multiple network ports. It supports wired WAN port, LAN port, wireless WLAN, and 4G network access. With routing Internet access and remote control as the core function, it is a highly easy-to-use industrial Internet of Things wireless router.

The product uses a high-performance 32-bit communication processor and industrial wireless module, with an embedded real-time operating system as the software support platform, can provide Internet services, and supports 1 dry (wet) node detection, 1 relay output, and 1 relay output. RS485 serial port transparent transmission, supports TCP, MQTT, JSON and other remote protocols. It is an industrial Internet of Things router integrating router + 4G + DTU. It can be widely used in the M2M industry in the Internet of Things industry chain, such as self-service terminal industry, transportation, Industrial automation, environmental protection, petrochemical and other fields. Users can easily and quickly integrate into their own systems.

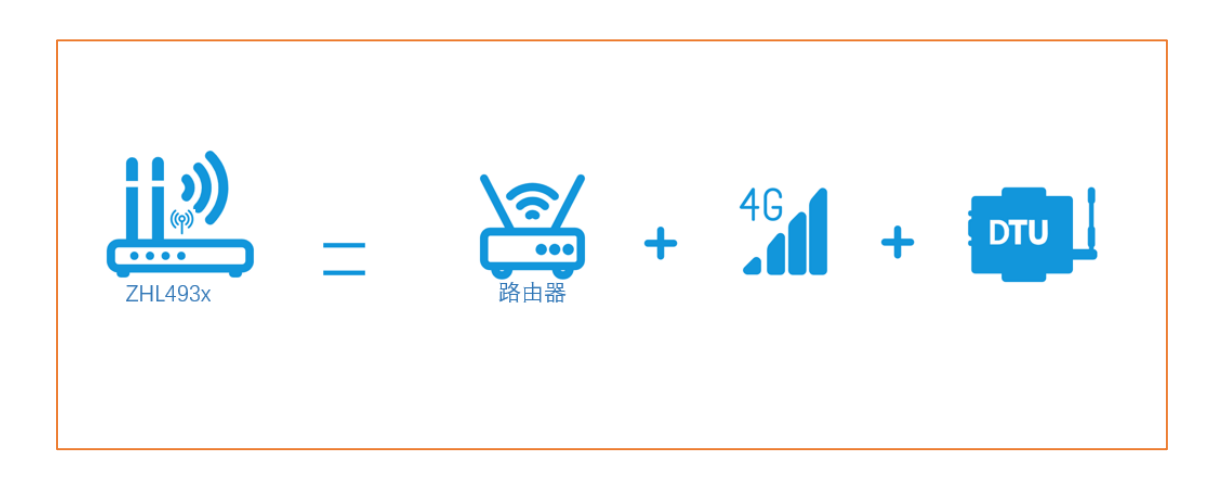

#### 1.2 Appearance description

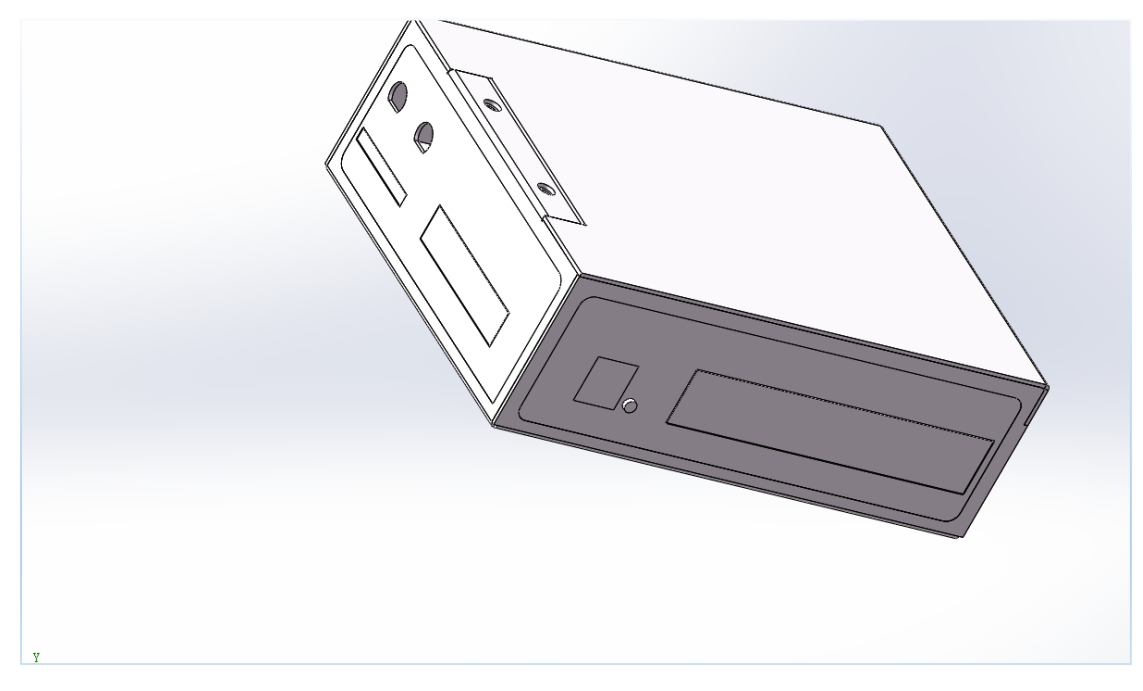

Fig. Appearance of the device

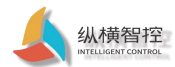

| Serial number | name                                                | Description                                                                    |
|---------------|-----------------------------------------------------|--------------------------------------------------------------------------------|
| 1             | DC power terminal                                   | DC 9-36V; 5.08 pitch terminal block A,                                         |
| 2             | RS485                                               | B line; 5.08 pitch terminal block DO,                                          |
| 3             | DO                                                  | COM; 5.08 pitch terminal block                                                 |
| 4             | DI                                                  | DI, COM; 5.08 pitch terminal block                                             |
| 5             | SIM card slot                                       | Standard drawer type user card interface, support 1.8V/3V SIM card SMA antenna |
| 6             | 4G full frequency antenna                           | interface (outer screw and inner hole)                                         |
| 7             | WIFI antenna                                        | SMA antenna interface (outer screw inner hole)                                 |
| 8             | Reload button                                       | Reset button                                                                   |
| 9             | WAN port                                            | 10/100mbpsT(X) RJ-45 Ethernet port*1                                           |
| 10            | LAN port (1-4) 10/100mbpsT(X) RJ-45 Ethernet port*4 |                                                                                |

#### Table. Interface description

#### Table. Indicator light description

| Serial number | name                | Description                                                                  |  |  |
|---------------|---------------------|------------------------------------------------------------------------------|--|--|
| 1             | Power light         | Hardware indicator, long on after power on                                   |  |  |
| 2             | Device status light | After the device is connected to the network normally, the frequency flashes |  |  |
| 3             | DO indicator        | The relay is closed and the light is on                                      |  |  |
| 4             | DI indicator        | Dry node: short-circuit light; wet node: high level light                    |  |  |
| 5             | WAN                 | Flashes after connecting to the WAN network                                  |  |  |
| 6             | WIFI                | Flashes after the Wi-Fi network is turned on normally                        |  |  |
| 7             | 4G_MODE             | The 4G module is turned on normally-on                                       |  |  |
|               |                     | Slow flashing (200ms high/1800ms low) Slow flashing in network search        |  |  |
| 8             | 4G_NET              | state (1800ms high/200ms low) Fast flashing in standby state (125ms          |  |  |
|               |                     | high/125ms low) Data transmission mode                                       |  |  |

### 1.3 Product features

- Adopt high-performance 32-bit communication processor, high-performance industrial wireless module
- Support 4 wired LAN ports, 1 wired WAN port, both support 10/100Mbps rate
- Support 1 WLAN wireless local area network
- Support 4G communication network
- Support transparent transmission from serial port, LAN to network
- Support dry (wet) node detection, relay output
- Support WEB page configuration, remote login management equipment
- Support parameter backup, firmware upgrade function
- Support NTP network time synchronization
- Support one-key restore to factory settings
- Support timing restart, WatchCat detection restart function
- Support network diagnosis, firewall
- Support Qos, load balancing settings
- Support one remote server connection, one local server connection

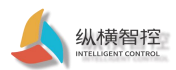

- Support DI, DO active reporting, serial port timing heartbeat function
- Using high-strength metal shell, easy to install by snapping
- Wide voltage input (DC 9~36V)
- Support LED light status monitoring
- WDT watchdog design to ensure the stable operation of the system
- Adopt a complete anti-drop mechanism to ensure that the data terminal is always online

### 1.4 Networking mode

Common network topology diagrams are as follows:

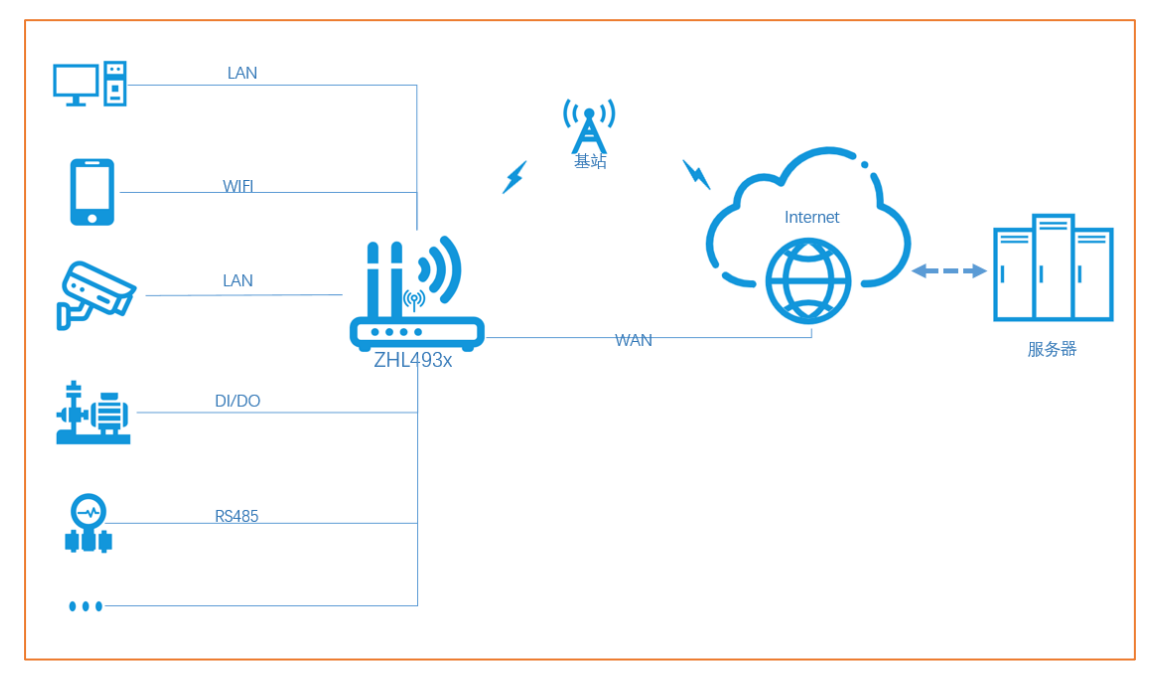

### 1.5 Technical parameters

| table. Technical Parameters |          |                              |  |  |
|-----------------------------|----------|------------------------------|--|--|
| 4G specifications           |          |                              |  |  |
|                             | LTE-FDD  | B1/B3/B5/B8/(B28)            |  |  |
|                             | LTE-TDD  | B38/B39/B40/B41              |  |  |
|                             | WCDMA    | B1/B8                        |  |  |
| System/band standard        | TD-SCDMA | B34/B39                      |  |  |
|                             | CDMA     | BC0                          |  |  |
|                             | EVDO     | BC0                          |  |  |
|                             | GSM      | 900/1800                     |  |  |
|                             | LTE-FDD  | Max 150Mbps(DL)/50Mbps(UL)   |  |  |
|                             | LTE-TDD  | Max 130Mbps(DL)/35Mbps(UL)   |  |  |
|                             | LTE      | Max 10Mbps(DL)/5Mbps(UL) Max |  |  |
|                             | DC-HSPA+ | 42Mbps(DL)/5.76Mbps(UL) Max  |  |  |
|                             | TD-SCDMA | 4.2Mbps(DL)/2.2Mbps (UL)     |  |  |

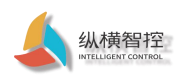

| specifications           | WCDMA                                                                                                    | Max 384kbps(DL)/384kbps(UL) Max                                       |  |
|--------------------------|----------------------------------------------------------------------------------------------------|-----------------------------------------------------------------------|--|
|                          | EDEG                                                                                                    | 236.8kbps(DL)/236.8kbps(UL) Max                                       |  |
|                          | GPRS                                                                                                    | 85.6kbps(DL)/85.6kbps(UL) Max                                         |  |
|                          | EVDO RevA                                                                                                    | 3.1Mbps(DL)/1.8Mbps(UL) Max                                           |  |
|                          | CDMA1x                                                                                                    | 153.6kbps( DL)/153.6kbps(UL)                                          |  |
|                          | GSM850/900                                                                                                   | 33±2dBm                                                               |  |
|                          | GSM1800/1900                                                                                                 | 30±2dBm                                                               |  |
|                          | CDMA/EVDO                                                                                                    | 23~30dBm                                                              |  |
| Transmit power           | WCDMA/HSPA                                                                                                   | 23+1/-3dBm                                                            |  |
|                          | TD-SCDMA                                                                                                    | 23+1/-3dBm                                                            |  |
|                          | LTE-TDD                                                                                                    | 23±2.7dBm                                                             |  |
|                          | LTE-FDD                                                                                                    | 23±2.7dBm                                                             |  |
| WIFI specifications      |                                                                                                    |                                                                       |  |
| Wireless standard        | Support IEEE802.1                                                                                            | 1b/g/n standard, 2.412GHz-2.484GHz                                    |  |
|                          | IEEE802.11b: 1, 2, 5.5, 11Mbps                                                                               |                                                                       |  |
| Theoretical bandwidth    | IEEE802.11g: 6,9,12,18,24,36,48,54Mbps                                                                       |                                                                       |  |
|                          | IEEE802.11n: MCS0 — MCS7@HT20                                                                                |                                                                       |  |
|                          | MCS0-MCS7@HT40                                                                                               |                                                                       |  |
| Secure encryption        | Support WEP, WPA, WPA2 and other encryption                                                                  |                                                                       |  |
|                          | methods IEEE802.11b: 16dBm                                                                                   |                                                                       |  |
| Transmit power           | IEEE802.11g: 16dBm                                                                                           |                                                                       |  |
|                          | IEEE802.11n: 18d                                                                                             | lBm                                                                   |  |
|                          | HT40 MCS7: -70dBm@10 %PER(MCS7)                                                                              |                                                                       |  |
| Receiving sensitivity    | HT20 MCS7: -73dBm@10 %PER(MCS7)                                                                              |                                                                       |  |
|                          | 54M: -77dBm@10                                                                                               | %PER                                                                  |  |
|                          | 11M: -89dBm@8 %PER                                                                                           |                                                                       |  |
| Interface specifications |                                                                                                    |                                                                       |  |
| WAN port                 | 1 10/100mbpsT(X) Ethernet port, adaptive MDI/MDIX 4                                                          |                                                                       |  |
| LAN port                 | 10/100mbpsT(X) Ethernet ports, adaptive MDI/MDIX                                                             |                                                                       |  |
|                          | standard                                                                                                    | А, В                                                                  |  |
|                          | Baud rate                                                                                                    | 2400-921600                                                           |  |
| RS485                    | Data bit                                                                                                    | 8, 7                                                                  |  |
|                          | Stop bit                                                                                                    | 1, 2                                                                  |  |
|                          | Check Digit                                                                                                  | No parity, even parity, odd parity                                    |  |
| DI                       | Default dry node-check on an                                                                                 | nd off (DI, COM), wet node, please consult customer service standards |  |
|                          |                                                                                                    | NO (long open), COM                                                   |  |
|                          | AC                                                                                                    | 250V-3A                                                               |  |
| DO                       | DC                                                                                                    | 30V-3A                                                                |  |
|                          | Mechanical durability                                                                                        | 10^7                                                                  |  |
|                          | Electrical durability                                                                                        | 10^5                                                                  |  |
| SIM card                 | Standard drawer type user card interface, support 1.8V/3V SIM card 2 standard                                |                                                                       |  |
| antenna                  | SMA antenna interface (outer screw and inner hole)                                                           |                                                                       |  |
| button                   | By long pressing this button, the parameter configuration of the router can be restored to the factory value |                                                                       |  |

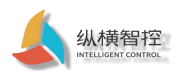

| Hardware specifications |                                             |
|-------------------------|---------------------------------------------|
| powered by              | DC: 9-36V                                   |
| Working current         | ≈150mA(12V)                                 |
| Operating temperature   | -20 °C~70°C                                 |
| storage temperature     | -40 °C~125°C                                |
| Working humidity        | 5% ~95%RH (no condensation)                 |
| Storage humidity        | 1% ~95%RH (no condensation)                 |
| Equipment size          | 159.5*115.5*27.6 mm(L*W*H) (without buckle) |

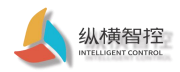

### 2 Basic functions

### 2.1 Web configuration page

When using ZHL493x, connect to the LAN port of the router through a PC, or connect to the router WIFI wireless. The user configures and manages the router by accessing the internal web page. The default parameters are as follows:

| Table. Default parameters |                 |  |
|---------------------------|-----------------|--|
| parameter                 | default setting |  |
| LAN-IP address            | 192.168.10.1    |  |
| log-in name               | root            |  |
| login password            | password        |  |
| Wireless name SSID        | IOTRouter-OPT   |  |
| Wireless password         | 12345678        |  |

Prepare the configuration according to the following connection instructions:

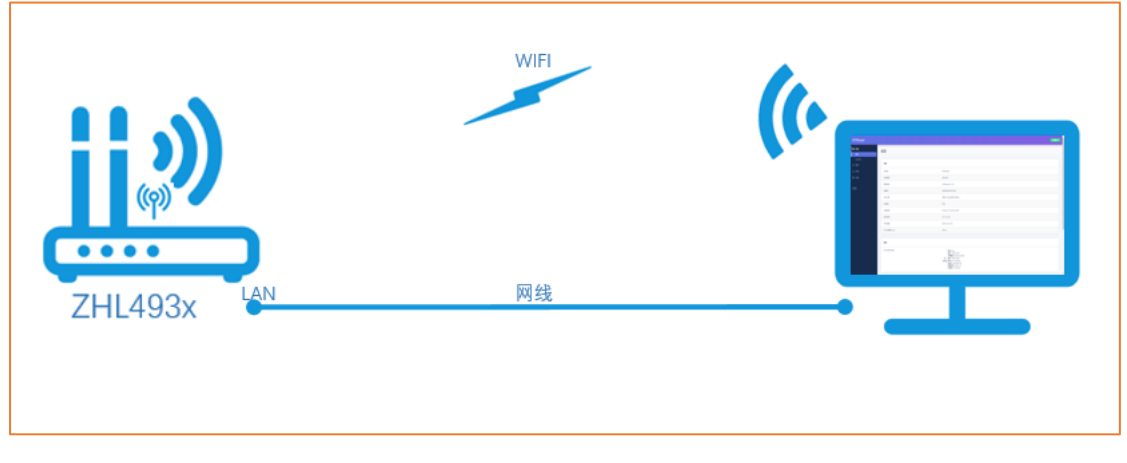

Figure. Device configuration connection diagram

### 2.1.1 Log in to the configuration page

When the router is correctly connected, open the browser (Google Chrome is recommended), and enter the device IP in the address bar: 192.168.10.1 and press Enter. When logging in for the first time, fill in the default user name and password, and then click Confirm to log in. The management page of ZHL493x will appear on the webpage.

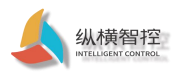

| IOTRouter |                      |
|-----------|----------------------|
|           |                      |
|           |                      |
|           |                      |
|           | 需要授权                 |
|           | MAJBASIONE.          |
| 用户名       | root                 |
| 定得        |                      |
|           |                      |
|           | <b>空</b> 度 <b>就位</b> |
|           |                      |
|           |                      |
|           |                      |
|           |                      |
|           |                      |
|           |                      |
|           |                      |
|           |                      |

The status bar can display the basic information of the device: device model, firmware version, device ID, 4G card number and signal, etc. If it does not appear, please

| refresh the web page and try again.                            |                     |                                                                                                    |         |  |
|----------------------------------------------------------------|---------------------|----------------------------------------------------------------------------------------------------|---------|--|
| IOTRouter                                                      |                     |                                                                                                    | BARDS 7 |  |
| <ul> <li>株式</li> <li>参数</li> <li>成約億里</li> <li>引 服务</li> </ul> | 状态<br><sup>美统</sup> |                                                                                                    |         |  |
| 止 网络<br>〇 本体                                                   | 主机名                 | 107Router<br>204.0011                                                                                                    |         |  |
| 源出                                                             |                     | 0000000 V1.1.0<br>0000000 V1.1.0<br>0000000 992<br>896011001 7459620<br>876                                                                                                    |         |  |
|                                                                |                     | Week Mar 17 1445/02 2021<br>1d 195 59m 32a<br>0.06, 0.75, 0.24                                                                                                    |         |  |
|                                                                | Pitt                |                                                                                                    |         |  |
|                                                                | Prov WAN RED        | <ul> <li>第2:0-009</li> <li>第4:0:107.09.72</li> <li>第4:0:107.09.72</li> <li>第4:0:107.09.72</li> <li>第4:0:107.09.71</li> <li>#0:0:00.002.11</li> <li>#0:0:002.11</li> <li>#0:0:002.11</li></ul> |         |  |
|                                                                | 8448 68             |                                                                                                    |         |  |

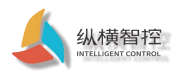

## 2.1.2 Page layout

| KC         A           B         第           K2000         第           K2000         第           K2000         第           K2000         第           K2000         第           K2000         10           K2000         10                                                                                                    | 自动和新开 |   |
|----------------------------------------------------------------------------------------------------|-------|---|
| kond         Addition           Rod 2         Advinu (Construction)           Name         Advinu (Construction)           Name         Advinu (Construction)           Name         Advinu (Construction)           Name         Advinu (Construction)           Name         Advinu (Construction)           Name         Advinu (Construction)           Name         Advinu (Construction)           Name         Advinu (Construction)           Name         Advinu (Construction)           Name         Advinu (Construction)           Name         Advinu (Construction)           Name         Advinu (Construction)           Name         Advinu (Construction)                                                                                                    |       |   |
| 독회값         독회값         1780.04*           KanGa         독회값         24.03*           KanGa         주체값         24.03*           KanGa         Ref         Ref         Ref           KanGa         Ref         Ref         Ref           KanGa         Ref         Ref         Ref           KanGa         Ref         Ref         Ref           KanGa         Ref         Ref         Ref           KanGa         Ref         Ref         Ref           KanGa         Ref         Ref         Ref           KanGa         Ref         Ref         Ref           KanGa         Ref         Ref         Ref           KanGa         Ref         Ref         Ref           KanGa         Ref         Ref         Ref           KanGa         Ref         Ref         Ref         Ref           KanGa         Ref         Ref         Ref         Ref           KanGa         Ref         Ref         Ref         Ref           KanGa         Ref         Ref         Ref         Ref           KanGa         Ref         Ref         Ref         Ref <th></th> <th></th>                                                                                                    |       |   |
| Vacio         호료학         24491           Land         Data         Data         Data           Kan         Data         Data         Data           Kan         Data         Data         Data           Kan         Data         Data         Data           Kan         Data         Data         Data           Kan         Data         Data         Data           Kan         Data         Data         Data           Kan         Data         Data         Data           Kan         Data         Data         Data           Kan         Data         Data         Data         Data           Kan         Data         Data         Data         Data           Kan         Data         Data         Data         Data           Kan         Data         Data         Data         Data           Kan         Data         Data         Data         Data           Kan         Data         Data         Data         Data           Kan         Data         Data         Data         Data           Kan         Data         Data         Data <t< th=""><th></th><th>П</th></t<>                                                                                                    |       | П |
| Mat         Bit44         Difficult v11.0           Bit2         Bit46         Difficult v11.0           State         Bit46         Oldedddds1877962           Octor Oxis         State         Bit12014022769620           Oxis         Adapt         Bit12014022769620           Oxis         Adapt         Bit12014022769620           Oxis         Adapt         Bit12014022769620           Oxis         Adapt         Diffedder           Oxis         Adapt         Diffedder           Oxis         Adapt         Diffedder                                                                                                    |       | П |
| FAR         GRI0         084480051877962           CHCV_CNS         SM 449         8581120142287.69820           CMC         Adage         8581120142287.69820           CMC         Adage         87%           CMC         Adage         87%           CMC         Adage         87%                                                                                                    |       | П |
| Exc2, Cx5         SSA 특별         Ex65120342027459820           Exc2         Ad2B         AS2B         AS2B           Exc2         AS2B         AS2B         AS2B           Cx5         AS2B         Ved Mar 17 14-1142221                                                                                                    |       | П |
| 반응         4/2/편         87%           D.X/R                                                                                                    |       | П |
| ····································                                                                                                    |       | П |
|                                                                                                    |       | П |
| <u>今秋の声</u> 前行时间 1d 19h 1m 52h                                                                                                    |       | П |
| O 549 FROM FROM 020,016,023                                                                                                    |       | П |
| KR CPU 使用 (N) 17 %                                                                                                    |       |   |
| 80%<br>86%                                                                                                    |       | L |
| Lefai                                                                                                    |       | L |
| BE     Pr4 WAN 秋志     英語     使用     Pr4 WAN 秋志     文     文     和     Pr     Pr     Pr     和     Pr     和     Pr     Pr |       | l |
| Image         Company         Company <thcompany< th=""> <thcompany< th=""> <thcom< th=""><th></th><th></th></thcom<></thcompany<></thcompany<>                                                                                                    |       |   |
| DHCP 分型                                                                                                    |       |   |

0 Configure the status bar, including equipment status information, advanced services, network information, and system management and the status bar including equipment status information and system management and the status bar including equipment status information and system management and the status bar including equipment status information and system management and the status bar including equipment status information and system management and the status bar including equipment status information and system management and the status bar including equipment status information and system management and the status bar including equipment status information and system management and the status bar including equipment status information and system management and the status information and system management and the status information and system management and the status information and system management and the status information and system management and the status information and system management and the status information and system management and the status information and system management and the status information and system management and the status information and system management and the status information and system management and the status information and system management and the status information and system management and the status information and system management and the status information and the status information and the status informating information a

information. ② Exit button, you can exit to the login interface.

3 Details page, when you click the configuration status bar item, the details page can be displayed.

### 2.2 NTP time synchronization

•

|                                                                                                    | 0020050.<br>Ro Artura<br>40207 (<br>1984     | Ned Mar 17 144900 2021 <b>Rup 20238/19</b>                                                  |                      |  |
|----------------------------------------------------------------------------------------------------|----------------------------------------------|---------------------------------------------------------------------------------------------|----------------------|--|
| 転換<br>転換<br>転換<br>取<br>取<br>取<br>取<br>和 本 必要<br>の<br>の<br>の<br>の<br>の<br>の<br>の<br>の<br>の の の の の の の の の の の の の の の の の の の の | 日志 唐肖和 <b>阿</b> 斎<br>本知知词 、<br>主和名           | Ved Mar 17 144900 2021                                                                      |                      |  |
| <b>温</b> 44                                                                                                    | 时区                                           | Asia/Shanghai •                                                                             |                      |  |
| 2014<br>1914   P  -9                                                                                                    | 高用 NIP 和P的<br>(55) NIP 部分提供问题的<br>低选 NIP 副共振 | e<br>or opticalizer com<br>Envert check terret com<br>Envert check com<br>con pool ritp org | 2)<br>20<br>20<br>20 |  |

The router can perform network NTP time calibration, and the NTP client function is enabled by default. NTP server can be set.

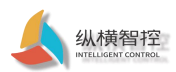

# 2.3 Log

| IOTRouter                           |                                                                                                    | ENANCE |
|-------------------------------------|----------------------------------------------------------------------------------------------------|--------|
| 醫 状态<br>e <sup>e</sup> 服务<br>→ 1996 | <b>系统</b><br>Exiline-Berline Berline R                                                                                                    |        |
| • <b>%</b>                          | 系统属位                                                                                                    |        |
| <b>3</b> 54                         | 林本総元 日志 前台和市西                                                                                                    |        |
| 管理权<br>省份/开级                        | 斯明日本語中紀大小 64                                                                                                    |        |
| 定时重启                                |                                                                                                    |        |
| <b>X</b> 0                          | 外如斯间已想被劳躍的上                                                                                                    |        |
| 退出                                  | 外間新統已已被9000m2 514                                                                                                    |        |
|                                     | 外贸易的日本委员编协议 UDP •                                                                                                    |        |
|                                     | 将新闻日8词入20件 Amplitystem.log                                                                                                    |        |
|                                     | Balthead and the second second |        |
|                                     | Cron B世報副 正地 •                                                                                                    |        |
|                                     |                                                                                                    |        |
|                                     | NARS                                                                                                    |        |
|                                     | 6月 NTP 集户路 <sup>●</sup>                                                                                                    |        |
|                                     | (行)) NTP 服防備統領部務 🔍                                                                                                    |        |
|                                     | 後述 NIP 銀功器 np1 aliyun.com 副                                                                                                    |        |
|                                     | time 1 cloud tencent com                                                                                                    |        |

- External system log server address: the IP or domain name of the remote log server. When the IP is 0.0.0.0, the remote log is not enabled.
- External system log server port: the connection port of the remote log server.
- External system log server protocol: support TCP, UDP.
- Log level: Support debugging, information, attention, warning, error, critical, warning, emergency, a total of 8 levels; debugging in order is the lowest, and the emergency is the highest.

| IOTRouter                           |                             |        |                |
|-------------------------------------|-----------------------------|--------|----------------|
| 55 状态<br>ピ 服务<br>土 网络               | <b>主机密码</b><br>网络水河设备的管理员来说 |        |                |
| <ul> <li>              手続</li></ul> | 10日<br>日本                   | *<br>* |                |
|                                     |                             |        | Gitteliji Gitt |
| 退出                                  |                             |        |                |
|                                     |                             |        |                |
|                                     |                             |        |                |
|                                     |                             |        |                |
|                                     |                             |        |                |

### 2.4 Administrator password

• It is recommended to change the administrator password after logging in for the first time and remember the password. The password verification is required for subsequent login pages.

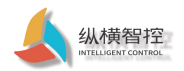

### 2.5 Parameter backup and upload

| IOTRouter                   |                                                                                                    |
|-----------------------------|----------------------------------------------------------------------------------------------------|
| 15 状态<br>ず 服务               | 刷新操作<br>are                                                                                                    |
| ☆ 1985<br>● <b>死線</b><br>系统 | 847/5X<br>41 12:4597 TAINERESIN W 795, BRISHERSHOWS, 496 19/787 (C vyweld BOSBERD).                                                                                                    |
| 管理权<br><b>第份/开级</b>         | 7880                                                                                                    |
| 2013年6日<br>東白               |                                                                                                    |
| 遇出                          |                                                                                                    |
|                             | la—↑yuopude McKiBitskachtiWahamisfusBit, tub 1998AB LubEkochsanOndofisanisakEW (#ciBitaRissEBit#S) .                                                                                                    |
|                             | Rescale at the second second s |
|                             |                                                                                                    |
|                             |                                                                                                    |
|                             |                                                                                                    |
|                             |                                                                                                    |

- Click the Generate Backup button, the system configuration parameters will be downloaded in the file format (xxx.tar.gz).
- Upload the backup, select the downloaded (xxx.tar.gz) configuration file and click upload, the backup configuration parameters will take effect and be saved.

Note: The firmware restoration configuration is limited to the firmware of the same version. Because the parameters of different versions of firmware may be different, users can only restore the configuration under the same firmware version. Otherwise, the function will fail or the equipment will be abnormal.

### 2.6 Factory reset

The device can be restored to the factory in two ways (factory default parameters please refer to 2.1 chapter)

 $\odot$  By long pressing (about 10 seconds) the Reload button of the device, the router can be restored to the factory parameters.

 $\textcircled{\sc 2}$  It can be reset through the recovery reset button on the webpage.

| IOTRouter            |                                                                                  |
|----------------------|----------------------------------------------------------------------------------|
| 15 状态<br>8 服务        | 刷新操作                                                                             |
| ∴ 网络<br>◆ 系統         | 477°<br>840/83K                                                                  |
| 系统<br>管理权            | ARIA 1926年91 Y 新加速度ではな 29年6月19日に行き、毎年4日19月2日(G uquadel 地方が回日用日)。<br>平和会社<br>平和会社 |
| 2011年<br>2011年<br>1月 | OSELUTIER SUBBL                                                                  |
| 退出                   |                                                                                  |
|                      | 第写版的案件<br>1日一つ humaneski 年代が前日本会うなご知られた総合「小学家の」の学家だれを送付いた年期に当然の支援が正規的目前ない。       |
|                      | ante a                                                                           |
|                      | Retrie and environmental action                                                  |
|                      |                                                                                  |
|                      |                                                                                  |
|                      |                                                                                  |

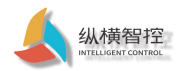

### 2.7 Firmware upgrade

| 刷新操作                                    |                                                    |
|-----------------------------------------|----------------------------------------------------|
| 动作                                      |                                                    |
| 备份/恢复                                   |                                                    |
| 点击"生成集份"下载当的配置文件的 tar 存档。要将             | 你算到初始状态,请单本"执行重置"(仅 squashfs 相近的副件有效)。             |
|                                         | 00- 3598.0900                                      |
| 10.00.00020                             | 50 BV120                                           |
| 上传播份存档以均加配置。                            | · 西洋文件 未选择任何文件 上传系名                                |
|                                         |                                                    |
| 期互新的圖件<br>上待一个 symporade 陈式的团件钟像文件以前体当能 | 的网络、如选、"母亲配管" 以使事新成的实际仍然使用共能的实施配置 (序的因件需要和当能用性需做)。 |
| (F)                                     | z 8                                                |
|                                         | 外 <b>国際文件</b> #35016EF123年 <b>副1538</b> 年。         |
|                                         |                                                    |
|                                         |                                                    |
|                                         |                                                    |
|                                         |                                                    |
|                                         |                                                    |
|                                         |                                                    |

- Keep the configuration, that is, keep the current device configuration information. After the upgrade, run the device according to the current configuration parameters.
- After the firmware file is uploaded, click Execute, and it will take a while to refresh the web page. The equipment here must not be powered off. After the upgrade is complete, you can view the current version on the overview page.

Note: Please use the official firmware for the upgrade, otherwise it may cause the device to be abnormal.

### 2.8 Restart/Timed Restart

| 开启 🛛            |
|-----------------|
| <b>二月</b> 2月11日 |
| 1/101 5         |
|                 |
| 2799            |
|                 |
|                 |
|                 |
|                 |
|                 |
|                 |
|                 |
|                 |
|                 |
|                 |
|                 |
|                 |
|                 |

• The device can perform a soft restart operation in a weekly/daily cycle. It is not turned on by default.

# 2.9 WatchCat

WatchCat allows you to set periodic restarts, or restart when the network connection is disconnected for a specified period of time.

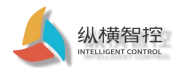

•

#### This function is very practical when the network is abnormal.

| IOTRouter              |                                                 |                                                                                                    |                      |
|------------------------|-------------------------------------------------|----------------------------------------------------------------------------------------------------|----------------------|
| 55 状态<br>47 服务<br>向印起的 | WatchCat<br>WarkCatch @BRINDSING RUSSE SREETERS | 2010,                                                                                                    |                      |
| 山 同語<br>〇 系統           | Shristert                                       | Rabot on internet connection last                                                                                                  |                      |
| 總出                     | 1958年後<br>1959年<br>1959                         | 30<br>● 建国各共的时期和40-64月945天一个年期,在这里的入一个的时间,如果学家的时候就是一个社会的原则。如人长安的月,和人场出了起。<br>15                                                    |                      |
|                        | ping主机                                          | ● 王規時間に 此た至え7第8日が見見、臣が時間に、臣べ客子改有的者会接張百子長の行後日の後が対応問題、新い弟位力が、学可以現在 ∩ (7)四日第子分は、 > 第子小村 '4 第六月、<br>114 114 114 114 114<br>● onualIEDE |                      |
|                        | pingiBB                                         | າດ<br>ອັນມີເປັນສະສະດາລິສ, ສິນ.ສະຊາດວ່າ, ແຫ່ນເສດຫຼາຍແລະ ແລະ ສາວັນສາ 10 ສາວາລີ.                                                      |                      |
|                        | 850                                             |                                                                                                    | 92774.52/H 0277 1900 |
|                        |                                                 |                                                                                                    |                      |
|                        |                                                 |                                                                                                    |                      |

It is turned on by default. When the device is disconnected for more than 1 hour, the device will restart.

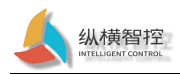

### 3 Network function

## 3.1 4G interface

This router supports one 4G/3G/2G communication module interface to access the external network. 4G dialing is turned on by default

| number.                                                                                                    |                                                                                                    |                                                                                                    |                                                        |                                                          |
|----------------------------------------------------------------------------------------------------|----------------------------------------------------------------------------------------------------|----------------------------------------------------------------------------------------------------|--------------------------------------------------------|----------------------------------------------------------|
| IOTRouter                                                                                                    |                                                                                                    |                                                                                                    |                                                        | Eldanti H                                                |
| <ul> <li># Кл.б.</li> <li># ВББ</li> <li># Кл.б.</li> <li>Кл.б.</li> <li>Кл.б.</li> <li>С.К.С./ОК</li> <li>С.К.Б.</li> <li>С.К.Б.</li> <li>С.К.Б.</li> <li>С.К.Б.</li> <li>П.Б.</li> <li>П.Б.</li></ul> | WAN WANG 46 LAN<br>3CC<br>HI B S<br>HI B S<br>H | ¥C8           BERDER ON SAM 225           MARE 2016: STOP CRAINED SAM           BERDER ON SAM 225           BERDER ON SAM 225           BERDER ON SAM 225           BERDER ON SAM 225           BERDER ON SAM 225           BERDER ON SAM 225           BERDER ON SAM 225           BERDER ON SAM 225           BERDER ON SAM 225           BERDER ON SAM 225           BERDER ON SAM 225           BERDER ON SAM 25           BERDER ON SAM 25 <td< td=""><td></td><td>00<br/>00<br/>00<br/>00<br/>00<br/>00<br/>00<br/>00<br/>00<br/>00</td></td<>                                                                                                    |                                                        | 00<br>00<br>00<br>00<br>00<br>00<br>00<br>00<br>00<br>00 |
| IOTRouter                                                                                                    |                                                                                                    |                                                                                                    |                                                        | 9774671 977 1902<br>160400 7                             |
| KtG     KG     KG     KG     KG     KG     KG     KG     KG     KG     KG                                                                                                    | WAN         WANS         45         LAN           使口・4G                                                                                                    | A.A.(1996)日のよう利用用につなたや村田子(田仁、田口は日中市)<br>(日本市)<br>(日本) | 99 <mark>XAN</mark> (29 Interven Kame (1981; edd. 1) , |                                                          |
|                                                                                                    | 這里至戰死                                                                                                    |                                                                                                    |                                                        | 0K77%20/38                                               |

- When the 4G dial-up is successful, a dynamic IP address will be obtained. If the IP address is not obtained, the dialing fails, you can click Close first, and then reconnect or restart the device.
- The configuration information of the 4G interface, the user does not need to modify and keep the default.

### 3.2 LAN interface

The LAN port is a local area network. There are 4 wired LAN ports, namely LAN1–LAN4. The LAN supports static addresses and DHCP clients dynamically obtain IP.

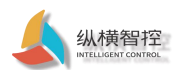

| IOTRouter                                         |                                                               |                                                                                                    | Endows 7                                |  |
|---------------------------------------------------|---------------------------------------------------------------|----------------------------------------------------------------------------------------------------|-----------------------------------------|--|
| 11日 状态<br>2 <sup>9</sup> 服务<br><b>上 网络</b><br>11日 | WAN WANG 4G LAN<br>接口 - LAN<br>在此同期、世界以相關月時期日、世界以均均 "新田田日",并且 | 2人会空物分隔的多个网络圆口的五称木树属多个圆口,圆口五称中平                                                                                                    | SCHER MAA DE INTERNE KARR (BSI: +60 1). |  |
| 天統<br>DHCP/DNS<br>砂糖<br>助気増<br>QoS<br>のAmongs     | -802<br>11:102 Accor 11:102 10:20<br>20<br>20                 | 18(1796)A: 05 50m 556<br>MAC B4(5:527)6(3:A33).34<br>Web: 371551 (2:1258).2018(3)<br>brian (3:1258).2018(3:1258).<br>UP(4:12).2118(0:357).2118(3:1258). |                                         |  |
| 1580-986<br>○ 系統<br>退出                            | 19-4 35社<br>19-4 7月14日                                        | IPAGE 652a.0026.6026.1060           IPAGE 552           152.106.0.55           255.255.255.0                                                            |                                         |  |
|                                                   | IPv4 現先<br>IPv4 月光<br>(1P4-17編<br>(1P4-17編)                   | 152, 168, 19, 1                                                                                                    |                                         |  |
|                                                   | urandigada oro sojan<br>IPv6 分配任道                             | 101.101.101 UN<br>888.8<br>60 ・<br>9.時間小公共10-6 新聞的後世光堂新分分開後決定日                                                                                          | -<br>9                                  |  |
|                                                   | IPv6 分配绝示                                                     | D 將此十六进制子 ID 就缀分配给此建□                                                                                                    |                                         |  |

- The default static IP: 192.168.10.1, mask: 255.255.0.55.0. This address can be modified. Remember the IP after modification.
- The WIFI port (WLAN port) has been bridged to the LAN port.
- The DHCP server function is enabled by default. All devices connected to the router's LAN port can automatically obtain an IP address.
- Please do not change the physical settings at will. If the device webpage cannot be logged in, the factory settings can be restored.

### 3.3 WAN interface

| IOTRouter        |                             |                                                                                                    | ELENS #                                  |
|------------------|-----------------------------|----------------------------------------------------------------------------------------------------|------------------------------------------|
| ■ 状态             | WAN WAN6 4G LAN             |                                                                                                    |                                          |
| ♂ 服务             | 14.00                       |                                                                                                    |                                          |
| 止 网络             | 按口                          |                                                                                                    |                                          |
| 无族<br>DLLCRIDNS  | 接口总监                        |                                                                                                    |                                          |
| 10 Millions      | 同境                          | 秋市                                                                                                    | 动作                                       |
| 助火浦<br>QoS       | LAN<br>g# ((***#)<br>br-lan | 終行2時間に1 h 13m 8c<br>MAC 地址(空文形を伝われ33AE<br>操縦: 93-75 MB (24514名 御殿信)<br>発達: 537-45 M (6 (33527 御殿信))<br>PPwt: 192-1680.055/24<br>PPwt: (6 2-2467625c1)(6 0 | 1518 <b>308 91</b> 4 <b>99</b> 9         |
| omonan<br>O ™itt | 46<br>2<br>www.n0           | 総行教師A: 1h 13m 5s<br>MAC 地址: F2505988805D6<br>勝地: 34.97 NB (128127 部350)<br>浅語: 33.73 NB (109558 数356)<br>円を10.70.39.22/30                                 | 1538 9538 (FRAX (1998)                   |
| 退出               | WAN<br>200<br>eth0.2        | 通行研究的にのかの。<br>MAC 地址: 92:755(E3AB:33uAF<br>細胞:08(0)(認識能)<br>発達:500.63 K8(1470 認識能)                                                                        | 55R 9.00 R32 R94                         |
|                  | WAN6<br>22<br>eth0.2        | 通行時間(2) Th T3m 8s<br>MAC 地址: 9278C58A8:33AF<br>勝敬:0 8 (0 政調報道)<br>現語: 500.63 KB (1470 取3勝句)                                                               | 3377 <b>5</b> 37 <b>5</b> 52 <b>5</b> 54 |
|                  | jikuudetseΩ                 |                                                                                                    |                                          |
|                  | 全局网络选项                      |                                                                                                    |                                          |
|                  | IPv6 ULA 前缀                 | fd2a:df26:f826::/48                                                                                                    |                                          |
|                  |                             |                                                                                                    | 6877442078 (N77 SH2                      |

The device supports one wired WAN interface, and the WAN interface is an access WAN interface.

## 3.4 WIFI interface

The router turns on the AP function by default. It can provide wireless hotspot access for other WIFI devices.

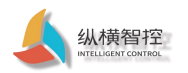

| IOTRouter                                                                                                    |                                                                                                    | name #                                                                                                    |
|----------------------------------------------------------------------------------------------------|----------------------------------------------------------------------------------------------------|----------------------------------------------------------------------------------------------------|
| KC     # 85     #     KC     #     KC     #     KC     #     KC     #     KC     #     KC     #     KC     #     KC     #     KC     #     KC     #     KC     #     KC     #     KC     #     KC     #     KC     #     KC     #     #     KC     #     KC     #     #     KC     #     KC     #     KC     #     KC     #     KC     #     KC     #     KC     #     KC     #     KC     #     KC     #     KC     #     #     KC     #     #     #     #     #     #     #     #     #     #     #     #     #     #     #     #     #     #     #     #     #     #     #     #     #     #     #     #     #     #     #     #     #     #     #     #     #     #     #     #     #     #     #     #     #     #     #     #     #     #     #     #     #     #     #     #     #     #     #     #     #     #     #     #     #     #     #     #     #     #     #     #     #     #     #     #     #     #     #     #     #     #     #     #     #     #     #     #     #     #     #     #     #     #     #     #     #     #     #     #     #     #     #     #     #     #     #     #     #     #     #     #     #     #     #     #     #     #     #     #     #     #     #     #     #     #     #     #     #     #     #     #     #     #     # | radiob: Master '10TRouter-OPT'  无线规况  MediaTek NT76s8 802.11bgn (radio0)  EBB 11 D.4d Ong   Walter / Rolling  EBB 11 D.4d Ong   Walter / Rolling  ESSD: [CCTRouter OPT   色: Marrier ESSD: [CCTRouter OPT   色: Marrier ESSD: [CCTRouter OPT   色: Marrier  *                                                                                                    | 55 (55)<br>50 (55)<br>50 (55)                                                                                                    |
| O 系统<br>退出                                                                                                    | 已连接站点<br>                                                                                                    | 1.6 CQ / 6本 単数第年 / R216年<br>大行物語哲<br>                                                                                                    |
|                                                                                                    |                                                                                                    |                                                                                                    |
| 8088<br>8948 7,7992 W/ 58 7,898<br>82<br>1                                                                                                    | N20 ,                                                                                                    | 和22日<br>和22日 和22日 和22日 和22日 1002年<br>12日 1002年 ・                                                                                                    |
| NA 0<br>0<br>0<br>0                                                                                                    | 4.2<br>w T T<br>w T<br>w T<br>the<br>sector of the constant<br>sector of the constant<br>sec |                                                                                                    |
| BRESSO U<br>IVAN REC *<br>BRESSO *                                                                                                    | s = MERTE G. D. BANHBARTAN M                                                                                                    | 和17年18月8日。<br>全球部分子和空間小式空間時<br>自動電調時度(MAI)時間。<br>全球部分子和自然 MAILA 中国新聞 MAILA 中国新聞和新聞新聞 MAILA 和AILA 和AILA 和AILA 和AILA 和AILA 和AILA 和AILA 和AILA 和AILA 和AILA 和AILA 和AILA 和AILA 和AILA 和AILA 和AILA 和AILA 和AILA 和AILA 和AILA 和AILA 和AILA 和AILA 和AILA 和AILA 和AILA 和AILA 和AILA 和AILA 和AILA 和AILA 和AILA 和AILA 和AILA 和AILA 和AILA 和AILA 和AILA 和AILA AILA |
| 認証明況                                                                                                    | <b>eut 1</b> 2                                                                                                    | 55F. <b>PO</b>                                                                                                    |

- The router default WIFI name: IOTRouter-OPT password: 12345678.
- This WIFI local area network and wired LAN port are the same VLAN, which is equivalent to exchange access in a network.
- The maximum coverage of WIFI is 100m in an open area. The specific coverage is closely related to the environment.

# 3.5 DHCP/DNS

The DHCP Server function of LAN port and WIFI is enabled by default (optionally disabled) , All connected network devices can be To obtain an IP address automatically. The IP address pool can be set freely.

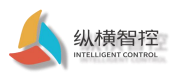

| IOTRouter         |                   |                                                |                                                                             | 自动限制开 |
|-------------------|-------------------|------------------------------------------------|-----------------------------------------------------------------------------|-------|
| SE 状态             | 使用自定义的 DNS 服务器    | 114.114.114.114                                | 8                                                                           |       |
| e <sup>0</sup> 服务 |                   | 8.8.8.8                                        | 1                                                                           |       |
| ± ₩18             |                   |                                                |                                                                             |       |
| #D                | IPv6 分動化度         | 60 · ·                                         |                                                                             |       |
| DHCP/DNS          |                   | ● 將每个公共 IPv6 前缀的绘电长度部分分配给此接口                   |                                                                             |       |
| identi            | IPv6 分配提示         |                                                |                                                                             |       |
| Roskim            |                   | ●将此十六进制子 ID 前缀分配给此接口                           |                                                                             |       |
| QoS<br>metto#     | IPv6 扁缀           | :1                                             |                                                                             |       |
| O 系统              |                   | ◎ 可透,允许的值: "eui64", "random"和將他開定值 (例如: ":1" # | 机112)。当从通机器装器装制 IPv6 範疇(如 'absobr'),使用后端(如 11) 合成 IPv6 地址('absobr') 分配输出接口。 |       |
|                   |                   |                                                |                                                                             |       |
| 退出                | DHCP 服务器          |                                                |                                                                             |       |
|                   | 基本设置 高级设置 IPv6 设置 |                                                |                                                                             |       |
|                   | 尔略此接口             | 目<br>9 不存此接口遗供 DHCP 服务。                        |                                                                             |       |
|                   | 开始                | 100                                            |                                                                             |       |
|                   |                   | ● 网络地址的起始分配基址。                                 |                                                                             |       |
|                   | 有户取               | 150                                            |                                                                             |       |
|                   |                   | ● 最大地址分配数量。                                    |                                                                             |       |
|                   | 相相                | 12h                                            |                                                                             |       |
|                   |                   | ● 租用站址的到期时间,最短 2 分钟(2n)。                       |                                                                             |       |
|                   |                   |                                                |                                                                             |       |
|                   | 返回至臨兄             |                                                | <b>保行水应用</b>                                                                | SEC.  |

- DHCP pool, the default allocation range is from 192.168.10.100 ~ 192.168.10.250. The default lease period is 12h (hours), and the minimum can be set to 2m (minutes).
- The lease period cannot be configured in combination of hours and minutes. For example, the setting of 5h10m will not take effect, and the LAN port and WIFI will not be available. Numbers with decimal points cannot be set, only integer settings, such as 1.5h, 10.5m, such settings will not take effect.

Static address allocation: used to allocate fixed IP addresses and host identifiers to DHCP clients. Only the designated host can connect, and the interface must be non-dynamic configuration. Use Add to add new lease entries. Use MAC-address to identify the host, IPv4-address to assign addresses, and host name to assign identifiers.

| 2010     2010     2010       2010     2010     2010       2010     2010     2010       2010     2010     2010       2010     2010     2010       2010     2010     2010       2010     2010     2010       2010     2010     2010       2010     2010     2010       2010     2010     2010       2010     2010     2010       2010     2010     2010       2010     2010     2010       2010     2010     2010       2010     2010     2010       2010     2010     2010       2010     2010     2010       2010     2010     2010       2010     2010     2010       2010     2010     2010       2010     2010     2010       2010     2010     2010       2010     2010     2010       2010     2010     2010       2010     2010     2010       2010     2010     2010       2010     2010     2010       2010     2010     2010       2010     2010     2010       2010     2010                                                                                                    |                                                   |                                                                                |                               |                            | Reference: 4             |  |
|----------------------------------------------------------------------------------------------------|---------------------------------------------------|--------------------------------------------------------------------------------|-------------------------------|----------------------------|--------------------------|--|
| كَلَا الْ     كَلَا اللَّ     كَلَا اللَّ     كَلَا اللَّ     كَلَا اللَّ     كَلَا اللَّ     كَلا اللَّ     كَلا اللَّ     كَا اللَّ     كَا اللَّ     كَا اللَّ     كَا اللَّ     كَا اللَّ     كَا اللَّ     كَا اللَّ     كَا اللَّ     كَا اللَّ     كَا اللَّ     كَا اللَّ     كَاللَّ     كَا اللَّ     كَا اللَا اللَّ     كَا اللَّ     كَالْلَا اللَّ     كَا اللَّ     تَ | 主机各                                               | IPV4 地址                                                                        |                               | MAC 地址                     | 剩余概期                     |  |
| 30 3 99 8 20 9 0 0 0 1 8 3 8 99 8 20 0 10 8 8 5 8 8 9 9 9 20 0 1 1 1 1 1 1 1 1 1 1 1 1 1 1 1 1 1                                                                                                    |                                                   |                                                                                | 没有已分配的短约。                     |                            |                          |  |
| Base prove display between the set of the set of the se                          |                                                   |                                                                                |                               |                            |                          |  |
| Note     Note     Note     Note     Note       Note     Note     Note     Note     Note     Note       Note     Note     Note     Note     Note     Note     Note       Note     Note     Note     Note     Note     Note     Note       Note     Note     Note     Note     Note     Note     Note       Note     Note     Note     Note     Note     Note     Note       Note     Note     Note     Note     Note     Note     Note       Note     Note     Note     Note     Note     Note     Note       Note     Note     Note     Note     Note     Note     Note       Note     Note     Note     Note     Note     Note     Note       Note     Note     Note     Note     Note     Note     Note       Note     Note     Note     Note     Note     Note     Note       Note     Note     Note     Note     Note     Note     Note       Note     Note     Note     Note     Note     Note     Note       Note     Note     Note     Note     Note     Note                                                                                                    | 已分配的 DHCPv6 租约                                    |                                                                                |                               |                            |                          |  |
|                                                                                                    | 主机                                                | IPV6 地址                                                                        |                               | DUID                       | 则余租期                     |  |
| 3024130         3024130         2011         2011         2011         2011         2011         2011         2011         2011         2011         2011         2011         2011         2011         2011         2011         2011         2011         2011         2011         2011         2011         2011         2011         2011         2011         2011         2011         2011         2011         2011         2011         2011         2011         2011         2011         2011         2011         2011         2011         2011         2011         2011         2011         2011         2011         2011         2011         2011         2011         2011         2011         2011         2011         2011         2011         2011         2011         2011         2011         2011         2011         2011         2011         2011         2011         2011         2011         2011         2011         2011         2011         2011         2011         2011         2011         2011         2011         2011         2011         2011         2011         2011         2011         2011         2011         2011         2011         2011         2011         2011                                                                                                    |                                                   |                                                                                | 没有已分配的短约。                     |                            |                          |  |
| Participation         Participation         Participation <th c<="" td=""><td></td><td></td><td></td><td></td><td></td></th>                                                                                                    | <td></td> <td></td> <td></td> <td></td> <td></td> |                                                                                |                               |                            |                          |  |
| Man Carl Data Series Series S | 静态地址分配                                            |                                                                                |                               |                            |                          |  |
| ١٩٩٥         ١٩٩٥         ١٩٩٩         ١٩٩٩         ١٩٩٩         ١٩٩٩         ١٩٩٩         ١٩٩٩         ١٩٩٩         ١٩٩٩         ١٩٩٩         ١٩٩٩         ١٩٩٩         ١٩٩٩         ١٩٩٩         ١٩٩٩         ١٩٩٩         ١٩٩٩         ١٩٩٩         ١٩٩٩         ١٩٩٩         ١٩٩٩         ١٩٩٩         ١٩٩٩         ١٩٩٩         ١٩٩٩         ١٩٩٩         ١٩٩٩         ١٩٩٩         ١٩٩٩         ١٩٩٩         ١٩٩٩         ١٩٩٩         ١٩٩٩         ١٩٩٩         ١٩٩٩         ١٩٩٩         ١٩٩٩         ١٩٩٩         ١٩٩٩         ١٩٩٩         ١٩٩٩         ١٩٩٩         ١٩٩٩         ١٩٩٩         ١٩٩٩         ١٩٩٩         ١٩٩٩         ١٩٩٩         ١٩٩٩         ١٩٩٩         ١٩٩٩         ١٩٩٩         ١٩٩٩         ١٩٩٩         ١٩٩٩         ١٩٩٩         ١٩٩٩         ١٩٩٩         ١٩٩٩         ١٩٩٩         ١٩٩٩         ١٩٩٩         ١٩٩٩         ١٩٩٩         ١٩٩٩         ١٩٩٩         ١٩٩٩         ١٩٩٩         ١٩٩٩         ١٩٩٩         ١٩٩٩         ١٩٩٩         ١٩٩٩         ١٩٩٩         ١٩٩٩         ١٩٩٩         ١٩٩٩         ١٩٩٩         ١٩٩٩         ١٩٩٩         ١٩٩٩         ١٩٩٩         ١٩٩٩         ١٩٩٩         ١٩٩٩         ١٩٩٩         ١٩٩٩         ١٩٩٩         ١٩٩٩         ١٩٩٩         ١٩٩٩ </td <td>静态组约用于绘 DHCP 套户跳分数图示的 II<br/>使用"添加"按钮来增加新的组约条目。"</td> <td>IP 地址和主机标识,只有描示的主机才能连接,并且接口滚为非动态配置。<br/>"IPv4 地址"和"主机名"字段的置所被国际分配地 "MAC 地址"字段标识</td> <td>主机,"粗嚼"是一个可选字段,可为每个主机单独设定 DHC</td> <td>P 粗刷的时长,例如: 12h、3d、infinit</td> <td>9、分别表示 12 小时、3 天、永久。</td>                                                                                                    | 静态组约用于绘 DHCP 套户跳分数图示的 II<br>使用"添加"按钮来增加新的组约条目。"   | IP 地址和主机标识,只有描示的主机才能连接,并且接口滚为非动态配置。<br>"IPv4 地址"和"主机名"字段的置所被国际分配地 "MAC 地址"字段标识 | 主机,"粗嚼"是一个可选字段,可为每个主机单独设定 DHC | P 粗刷的时长,例如: 12h、3d、infinit | 9、分别表示 12 小时、3 天、永久。     |  |
|                                                                                                    | 主机名                                               | MAC 地址                                                                         | <u>IPV4</u> 地址                | 68                         | IPV6 后缀 (十六进制)           |  |
| A2<br>の分類時間の<br>能なく5年9 HTTP(3)://) 「PX4 物社 物注<br>形式の活動がのたい、「キーの HTTP(3)://) 「PX4 物社 物注<br>をだざの感謝<br>A2<br>A2<br>A2<br>A2<br>A2<br>A2<br>A2<br>A2<br>A2<br>A2                                                                                                    |                                                   | •                                                                              |                               |                            |                          |  |
| अध्य<br>                                                                                                    |                                                   |                                                                                |                               |                            |                          |  |
|                                                                                                    | 16.10                                             |                                                                                |                               |                            |                          |  |
| B2:X48:H46         B2:X48:H46         B2:X48                                                                                                    |                                                   |                                                                                |                               |                            |                          |  |
| ALX SAUGESTINES (ASB PT AND IN SAUG                                                                                                    | DRXXXMMG                                          | 2 Mir Annah 198 ab 1                                                           |                               |                            |                          |  |
| #255/829<br>82<br>009.627 07                                                                                                    | DECREDITED (BER/-BONS                             | umm=14.4mm)<br>城名 (不帶 HTTP(5)://)                                              | IPV4                          | 地址                         | 督注                       |  |
| 142<br>004.57 07                                                                                                    |                                                   |                                                                                | 尚无任何距離                        |                            |                          |  |
|                                                                                                    | 洒m                                                |                                                                                |                               |                            |                          |  |
| 879-409 97                                                                                                    |                                                   |                                                                                |                               |                            |                          |  |
|                                                                                                    |                                                   |                                                                                |                               |                            | <b>R75</b> 000 <b>R7</b> |  |

### 3.6 Network diagnosis

The device provides online diagnostic functions to facilitate network analysis by users, provided that the device is normally connected to the network.

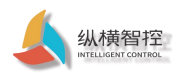

| IOTRouter                |             |                                                    |             | *86825:4 |
|--------------------------|-------------|----------------------------------------------------|-------------|----------|
| 11 状态<br>• ***           | 诊断          |                                                    |             |          |
| d" 1835<br>▲ 1448<br>18□ | 网络工具        |                                                    |             |          |
| 无线<br>DHCP/DNS           | openwrt.org | openant org                                        | openvet.org |          |
| ioni<br>Nokat            | IPv4 * PING | TRACEROUTE<br>安晴 iputils-traceroute6 以进行 IPv6 類面進即 | NSLOCKUP    |          |
| QoS<br>5:4827046         |             |                                                    |             |          |
| O 朱統<br>词:944            |             |                                                    |             |          |
| ш                        |             |                                                    |             |          |
|                          |             |                                                    |             |          |
|                          |             |                                                    |             |          |
|                          |             |                                                    |             |          |
|                          |             |                                                    |             |          |
|                          |             |                                                    |             |          |

- The Ping tool can directly perform a ping test on a specific address on the router side.
- Traceroute is a routing analysis tool that can obtain the routing path through when accessing an address.
- Nslookup is a DNS viewing tool that can resolve domain names to IP addresses.

## 3.7 QOS service quality

You can use the QOS function to sort traffic data packets according to network addresses, ports, or services. In certain scenarios, the upstream and downstream speeds of traffic can be increased.

| IOTRouter              |                                          |                                   |       |               |                               |        |                          |            | *#F68822E 10 |
|------------------------|------------------------------------------|-----------------------------------|-------|---------------|-------------------------------|--------|--------------------------|------------|--------------|
| 暦 状态<br>ピ 服务<br>土 Mass | 服务质量(QoS)<br><sup>使用 QoS.</sup> 概要网络地址、第 | 口或服务,为流量数据包排序。                    |       |               |                               |        |                          |            |              |
| 股口<br>无线               | 接口                                       |                                   |       |               |                               |        |                          |            |              |
| DHCP/DNS<br>动眼<br>防火地  | WAN                                      |                                   |       |               |                               |        |                          |            | 802          |
| Qo5<br>页出印版            |                                          | 开启                                | REGA. |               |                               |        |                          |            |              |
| 退出                     |                                          | 计算开码                              | 0     |               |                               |        |                          |            |              |
|                        |                                          | 半双工 <sup>(</sup><br>下歡速度 (kbit/s) | 1024  |               |                               |        |                          |            |              |
|                        |                                          | 上标速度 (kbit/s)                     | 128   |               |                               |        |                          |            |              |
|                        |                                          | 1810                              |       |               |                               |        |                          |            |              |
|                        | 分类规则                                     |                                   | 24.44 |               |                               |        |                          |            |              |
|                        |                                          | #±41                              | HB±44 | arvix<br>全部 v | 22,53 *                       | 7 P 48 | ssh, dns                 | ar∉<br>^ ~ | 802          |
|                        | 前进 +                                     | 全部 *                              | 全部    | TCP *         | 20,21,25,80,110,443,993,995 v |        | ftp, smtp, http(s), imap | ~ v        | 850          |

### 3.8 Load balancing

At present, the WAN port of the device and the 4G interface are divided into a VLAN. This function can group members according to "policies" and tell MWAN how to allocate traffic using this strategy in "rules". Members with a lower metric will be used first. . Members with the same metric load balance the traffic. Members with a higher proportion of load balancing members will be allocated more traffic.

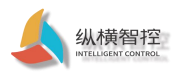

| IOTRouter |                                                                                                    |                                                          |                       |       |         |      |      |     | *#879665252:10     |
|-----------|----------------------------------------------------------------------------------------------------|----------------------------------------------------------|-----------------------|-------|---------|------|------|-----|--------------------|
|           | 全局 接口 成员 策略 规则                                                                                                    | Notification                                             |                       |       |         |      |      |     |                    |
|           | MWAN - Interfaces                                                                                                    |                                                          |                       |       |         |      |      |     |                    |
| 土 网络      | 当前已配置 2 个接口,最大支持 60 个                                                                                                    |                                                          |                       |       |         |      |      |     |                    |
|           | WARNING: Interface wan has no defau<br>WARNING: Interface 4G has no defau                                                                    | alt route in the main rout<br>t route in the main routin | ing table<br>ig table |       |         |      |      |     |                    |
|           | MWAN 對片最多 252 个物理或是提供日。<br>MWAN 要求所有接口必须在 /etc/config/r<br>客報必须与 /etc/config/retwork 中的接口<br>各物性与包括 A-Z。a-Z.0-9。 但是不能<br>接口不应该与或员、策略、规则中的注意一 | vetwork 中设定唯一的同关系<br>省称近置。<br>有空格。<br>个设置项质用相同的名称        | tä.                   |       |         |      |      |     |                    |
|           | 原口                                                                                                    | 已启用                                                      | 跟脸方式                  | 跟踪可靠性 | PING 问题 | 接口离线 | 接口在线 | 跃点数 |                    |
| neuros    | WAN                                                                                                    | 是                                                        | ping                  | 1     | 1800s   | 3    | 8    | -   | 19-2X <b>851</b> 2 |
|           |                                                                                                    |                                                          |                       |       |         |      |      |     |                    |
|           | 4G                                                                                                    | 5                                                        | ping                  | 1     | 1800s   | 3    | 8    | -   | 15-2x 8559         |
|           | · 添加                                                                                                    |                                                          |                       |       |         |      |      |     |                    |
|           |                                                                                                    |                                                          |                       |       |         |      |      |     | 00%40)1 607 202    |

This item does not need to be set by the user, please keep the factory default configuration.

## 3.9 Firewall

## 3.9.1 Basic settings

The firewall function is enabled by default, as shown in the figure, there are two firewall rules by default

| IOTRouter                  |                           |         |        |             |       |         |        | *#6506272:10    |
|----------------------------|---------------------------|---------|--------|-------------|-------|---------|--------|-----------------|
| 11 状态                      | 基本设置 講口转发 通信规则 自定义规则      |         |        |             |       |         |        |                 |
| ♂ 販売<br><b>土 网络</b><br>19□ | 防火墙 - 区域设置                |         |        |             |       |         |        |                 |
| 无线<br>DHCP/DNS             | 基本设置                      |         |        |             |       |         |        |                 |
| 10 ME                      | 启用 SYN-flood 防御           |         |        |             |       |         |        |                 |
| <mark>助火橋</mark><br>QoS    | 丢弃无效数据包                   | 1       |        |             |       |         |        |                 |
| 负载均衡                       | 启用FullCone-NAT            | 8       |        |             |       |         |        |                 |
| ○ 系統                       | 入地数据                      | 接受      | *      |             |       |         |        |                 |
| 選出                         | 出处数据                      | 接受      | *      |             |       |         |        |                 |
|                            | 转发                        | 拒绝      | ٠      |             |       |         |        |                 |
|                            |                           |         |        |             |       |         |        |                 |
|                            | EM                        |         |        |             |       |         |        |                 |
|                            | 区城 → 特农                   |         | 入站数据   | 出站数据        | 转发    | IP 动态伪装 | MSS 钳制 |                 |
|                            | lan: 🔝 👳                  | wan     | 1992 · | <u>#5</u> * | ## *  |         |        | 特改 戦除           |
|                            | wan: 46: 🖉   wan: 👷   wan | ≪ ELECT | 拒绝 *   | 接受 *        | £8. ' | ×       | z      | 1922 <b>889</b> |
|                            | 15.00                     |         |        |             |       |         |        |                 |
|                            |                           |         |        |             |       |         | _      |                 |

- Inbound: IP packets that visit this router, that is, the packets received by the router.
- Outbound: Packets sent by the router.
- Forwarding: Forwarding between router interfaces.
- IP dynamic camouflage: It is valid for the VLAN interface of the external network, that is, the WAN port and the 4G interface. Start IP masquerading when accessing the external network.
- MSS clamp: limit the size of the message MSS, generally 1460.

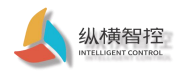

### 3.9.2 Port forwarding

Port forwarding realization function: directly forward to a specific port of the LAN port when accessing the specific port of the device

through the WAN port, so as to realize the mapping of a designated port of the WAN port address to a host in the intranet.

| IOTRouter                 |                                                                                                    | #-686740/6282: 10 |
|---------------------------|----------------------------------------------------------------------------------------------------|-------------------|
| 15 状态                     | 基本设置 調口物效 通信规则 由定义规则                                                                                                    |                   |
|                           | 防火墙 - 端口转发<br>IRCIAISHP Internet LISIGRIH面(LassBoysBFRet=00mB2)+面(LBBB)。                                                                                                    |                   |
| 无线<br>DHCP/DNS            | HOHR .                                                                                                    |                   |
| 诊断<br>助光输                 |                                                                                                    |                   |
| QoS<br>京都印度<br>O 系统<br>退出 | Bill ML 1960         Bill ML 1960         Bill ML 1960< |                   |
|                           |                                                                                                    | NLUR NH HC        |

3.9.3 Communication Rules

Communication rules can selectively filter specific Internet data types and block Internet access requests. These communication rules

enhance the security of the network, which is what we often call the IP black and white list.

| IOTRouter              |                                                                              |               |       | #.6K6/608272:16    |
|------------------------|------------------------------------------------------------------------------|---------------|-------|--------------------|
| 15 状态                  | 10月10日<br>Allow-ISAXMP 第日 <i>報道王</i> 位臣 Fran<br>到 <i>所</i> 編主代 第日 500 臣子 fan | <u>R</u> C47  | 8 ^ · | v (62) 800         |
| ∂ 889<br><b>± 1915</b> | (6月2日)<br>Forward100 中日 제62月6日 man<br>日 所後2月6日 ban                           | <b>#</b> \$42 | я ^   | ~ (92) <b>80</b>   |
| 服山<br>无线<br>DHCP/DNS   | 打开跑的潜私口:<br>名字 协议 外部私口                                                       |               |       |                    |
| ioni<br>Moka           | REEARD TOHOD +                                                               |               |       |                    |
| Ues<br>会話時番<br>〇 系統    | BURNERSEN:<br>8.7 BIEM DISEM                                                 |               |       |                    |
| 退出                     | Forward-text um • In • dtd:fr#dd.                                            |               |       |                    |
|                        | Source NAT                                                                   |               |       |                    |
|                        | Source NAT 是一种特殊形式的封动态端,它允许有限的控制将出流量的置 IP,例如:将多个 WAN 地址接到到内部子网。              |               |       |                    |
|                        |                                                                              |               | HB    |                    |
|                        | 16位 SOURCE NAT:<br>名学 副区域 目44区域 15回 19 15回401                                |               |       |                    |
|                        | 8230/ in • von • 725 • 725 80246.                                            |               |       |                    |
|                        |                                                                              |               |       | <i>समध्ये</i> म सम |

Control the sending and receiving addresses by setting the source and destination addresses. Data flow control achieved through action settings. Allow and deny IP flow direction.

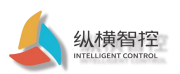

| IOTRouter    |                |                                                                               |                                   |
|--------------|----------------|-------------------------------------------------------------------------------|-----------------------------------|
| ■ 状态         | 匹配 ICMP 类型     | any *                                                                         | 1                                 |
|              | 源区域            | ● 任皇医城                                                                        |                                   |
| 1 M/S        |                | 🔍 lan: 📰 👻                                                                    |                                   |
|              |                | * wan: 46: 🔬 wan: 🕎 wan6: 🕎                                                   |                                   |
|              | 20 A.A.C. 4044 |                                                                               |                                   |
| ið Mi        | 1/R MAC 1842   | 新有                                                                            |                                   |
| Maxim<br>O-5 | 源地址            | 后有                                                                            |                                   |
|              | 源東口            | 所有                                                                            |                                   |
|              | B42/74e        | 0                                                                             |                                   |
|              | 日初之場           | <ul> <li>2 設备(第人)</li> <li>2 非常反体(44年)</li> </ul>                             |                                   |
|              |                | <ul> <li>Ian: Ian: 22 20</li> </ul>                                           |                                   |
|              |                | • wan: 4G: 2 wars 22 wanf: 32                                                 |                                   |
|              |                |                                                                               |                                   |
|              | 目标地址           | 所有                                                                            |                                   |
|              | 日初第二           | 所有                                                                            |                                   |
|              | 动作             | ¥5 ,                                                                          |                                   |
|              |                |                                                                               |                                   |
|              | 附加參数           |                                                                               |                                   |
|              |                | # 1993 1 (ptables 2) 取分・学ぶ。 小心使用  <br>  単明日    単明一    単明二    単明三    単明四    単明 |                                   |
|              | 60×0           |                                                                               |                                   |
|              | 日期             |                                                                               | 1 - 12 - 13 - 14 - 15 - 16 - 17 - |

# 3.9.4 Source NAT

Source NAT is a special form of packet masquerading, which changes the source address of the data packet leaving the router. When using it, first turn

off the dynamic masquerading of the IP of the wan port.

| outer |                          |                                                                      |                                                                |    |      | <b>3-071780</b> |
|-------|--------------------------|----------------------------------------------------------------------|----------------------------------------------------------------|----|------|-----------------|
| 5     |                          |                                                                      | 到 <i>所有主约</i> 位于 lan                                           |    |      |                 |
| 8     | Allow-ISAKMP             |                                                                      | 任何 udp<br>来目 <i>所有主约 位于 wan</i><br>到 <i>所有主约</i> 值1 500 位于 lan |    | 建发酵发 | 2 A V (62) 259  |
| 1     | 打开路向跟端口:                 |                                                                      |                                                                |    |      |                 |
|       | 名字                       | 协议 外部端                                                               | E3                                                             |    |      |                 |
| 'DNS  | 新酿进入规则                   | TCP+UDP *                                                            | 36200                                                          |    |      |                 |
| 1     |                          |                                                                      |                                                                |    |      |                 |
|       | 新建转发规则:                  |                                                                      |                                                                |    |      |                 |
| eti   | 89                       | 震区域 目标区域                                                             |                                                                |    |      |                 |
|       | 新疆转发规则                   | wan v lan v 3                                                        | 态t0并缚编                                                         |    |      |                 |
|       | 4                        |                                                                      |                                                                |    |      |                 |
|       | Source NAT               |                                                                      |                                                                |    |      |                 |
|       | Source NAT 是一种特殊形式的封包伪装。 | 它允许输销的控制师出流量的源 IP、例如:将多个                                             | WAN 地址映射到内部子网。                                                 |    |      |                 |
|       | 89                       | 匹配规则                                                                 | 动作                                                             | 开启 | 排序   |                 |
|       |                          | 任何 通信<br>朱自 <i>所有主</i> 药位于 <i>lan</i><br>到 <i>所有主</i> 药位于 <i>wan</i> | 通地址改写成 IP 192.168.0.55                                         | ×  | × •  | 19-2K (1899)    |
|       | 新建 SOURCE NAT:           |                                                                      |                                                                |    |      |                 |
|       | 名宁 遊区城                   | 目标区域 预源 IP                                                           | 到避靖口                                                           |    |      |                 |
|       | 新建 SN# Ian ▼             | wan * 不麼写                                                            | <ul> <li>不重可 添加并機構。</li> </ul>                                 |    |      |                 |
|       |                          |                                                                      |                                                                |    |      |                 |
|       |                          |                                                                      |                                                                |    |      | (RFF&应用) (RTF   |

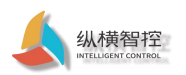

| IOTRouter    |                                                                                                    | +NGMR2:7 |
|--------------|----------------------------------------------------------------------------------------------------|----------|
| # tto        | तियत् * lat: lan इ. क                                                                                                    | _        |
| <i>₽</i> #85 | © want: 4Gr ∠ wan 2 wan52                                                                                                    |          |
| 止 MI88       |                                                                                                    |          |
| 1813         | <b>骤</b> 使地址 新州 •                                                                                                    |          |
| 无族           | 1949 - 2007                                                                                                    |          |
| DHCP/DNS     |                                                                                                    |          |
| to an        | Btilizati 0 lan lan tr e                                                                                                    |          |
| QoS          |                                                                                                    |          |
| 24296        | vanc 46 2 vand 2                                                                                                    |          |
| O Mill       | 田后 iP 地址 ,                                                                                                    |          |
|              | BRAD THE REPORT OF THE REPORT OF |          |
| 退出           | - State - State                                                                                                    |          |
|              |                                                                                                    |          |
|              | SHAN IF 2012 192 108.655 *                                                                                                    |          |
|              |                                                                                                    |          |
|              | SNAT III 不測写                                                                                                    |          |
|              | 9 将否認活動的運動已改現成環境開始, 就是用改現 户均地。                                                                                                    |          |
|              | Bita di Mar                                                                                                    |          |
|              | ④ 伸展前 (stubles 認識性単語、小心説用)                                                                                                    |          |
|              | 2018 □ 慶和日 □ 慶和二 □ 慶和二 □ 慶和二 □ 慶和二 □ 慶和六 □ 慶和六                                                                                                    |          |
|              | Em 0 1 0 2 0 3 4 0 5 0 6 0 7 0 8 0 9 0 10 0 11 0 12 0 13 0 14 0 15 0 16 0 17 0 18 0 19 0 20 0 21 0 22 0 23 0 24 0 25 0 26 0 27 0 28 0 29 0 0 0 31                                                                                                    |          |
|              | Habitili (Monores)                                                                                                    |          |
|              | stombal Announced                                                                                                    |          |
|              | 每注性用 (http://www.ss)                                                                                                    | -        |

As shown in the figure, set the IP address of the leaving router to 192.168.8.55. After other devices receive the router's data packet, the source address will be disguised as the set address instead of the IP of the device itself.

# 3.9.5 Custom rules

•

Currently, only Iptables commands are supported. If necessary, you can refer to the relevant instructions of linux Iptables. Non-professionals operate with caution.

| IOTRouter            | Internet To a second second second second second second second second second second second second second second                                                                                                    |
|----------------------|----------------------------------------------------------------------------------------------------|
| ■ 状态                 | 基本设置 換口转发 通信规则 假定义规则                                                                                                    |
|                      |                                                                                                    |
| 天秋<br>DHCP/DNS<br>後期 | P Tru (no la interpreter al relation role) and the role interpreter and role role interpreter and role role role interpreter and role role role interpreter and role role role interpreter and role role interpreter and role interpreter and role role interpreter and role interpreter and role interp |
| 1920                 | Bankvæ                                                                                                    |

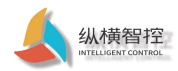

### 4 Advanced features

### 4.1 Remote management

The equipment provides remote configuration management function. After the equipment is deployed on site, the equipment can be configured and managed remotely only after the equipment is connected to

the Internet. Remote management requires the following preparations:

① Router remote management assistant: Router Helper (download website: <u>https://www.iotrouter.com/product/</u>)

| 🛓 Router | <u> A</u> Router Helper V1.0 – 🗆 X |        |         |      |                   |        |             |      |      |      |
|----------|------------------------------------|--------|---------|------|-------------------|--------|-------------|------|------|------|
| 00000    | 380                                |        |         |      |                   |        |             |      |      |      |
| 序        | 号 设备ID                             | 密码     | 型号      | 设备名称 | 添加时间              | 设备注册时间 | 远程管理地址      | 在线状态 | 设备连接 | 远程管理 |
| 1        | 086465005387                       | 123456 | ZHL4931 | 测试1  | 21-03-03 17:35:27 |        |             |      | 启用   | 启用   |
| 2        | 08646500538                        | 123456 | ZHL4931 | 测试2  | 21-03-09 12:05:02 |        |             |      | 启用   | 启用   |
| 1 3      | 086465005387                       | 123456 | ZHL4931 | 测试一新 | 21-03-10 16:21:07 |        |             |      | 启用   | 启用   |
| 日志       |                                    |        |         |      |                   |        | <b>漩清期待</b> |      |      |      |

### 2 Device ID

| IOTRouter                 |              |                                                                                                    |          | ENDRES 7 |
|---------------------------|--------------|----------------------------------------------------------------------------------------------------|----------|----------|
| ■ 状态                      | 状态           |                                                                                                    |          |          |
| 52.                       | 1/10         |                                                                                                    |          |          |
| 实时供息<br>e <sup>4</sup> 服务 | 新的           |                                                                                                    |          |          |
| ▲ 网络                      | 主机名          | IOTRouter                                                                                                    |          |          |
| O 系统                      | 主机型号         | ZHL4931                                                                                                    |          |          |
|                           | 国件版本         | IOTRouter V1.1.0                                                                                                    |          |          |
| 退出                        | 記録の          | 0864650053877                                                                                                    |          |          |
|                           | SIM-存导       | 89861120140287455                                                                                                    |          |          |
|                           | 46億号         | 93%                                                                                                    |          |          |
|                           | 本地时间         | Wed Mar 17 19:29:38 2021                                                                                                    |          |          |
|                           | 运行时间         | 0h 48m 30s                                                                                                    |          |          |
|                           | 平均负载         | 0.09, 0.53, 0.43                                                                                                    |          |          |
|                           | CPU 使用車 (%)  | 10 %                                                                                                    |          |          |
|                           |              |                                                                                                    |          |          |
|                           | 网络           |                                                                                                    |          |          |
|                           | iPu4 WAN 352 | 28.00 mm<br>28.00 mm<br>799885 2232322<br>299885 2232324<br>20085 1030442734<br>20085 101532.20<br>10145 2785.20(11)<br>10145 2785.20(11)<br>10145 2785.20(11)<br>10145 200.10<br>10145 200.10<br>10145 200.1 |          |          |
|                           |              |                                                                                                    |          |          |
|                           | DHCP 分配      |                                                                                                    |          |          |
|                           | 主机名          | 1914 抽处                                                                                                    | MAC this | 制全相關 *   |

3 Remote management password

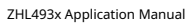

| 纵横智控<br>INTELLIGENT CONTROL |
|-----------------------------|

| IOTRouter                      |                                                                                                    | 自动网络开 |
|--------------------------------|----------------------------------------------------------------------------------------------------|-------|
| 11日 状态<br>2 <sup>9</sup> 11855 | 高级配置<br>Mo IR                                                                                                    | _     |
| WatchCat<br>止 网络<br>O 系统       | 20日本日<br>三川市町10月556-120日前中 123466                                                                                                    |       |
| 退出                             | 运程服务需花面                                                                                                    |       |
|                                | III A ORD CITY CORD                                                                                                    |       |
|                                | 本电解外展花面                                                                                                    |       |
|                                | MARE III data data data data data data data                                                                                                    |       |
|                                | 40R8                                                                                                    |       |
|                                | Marxie         Marxie         Marxie< |       |
|                                | RB2 8                                                                                                    |       |
|                                | 第社2 1 ・                                                                                                    |       |

(1) When the preparation is completed, add the current device in the router assistant. Fill in the ID, remote management password, model and remark name corresponding to

the device in sequence. Then click the device connection. If the device is online, the online status will be displayed. If it is not online, please check whether the device is normally

 Router Helper V1.0 – 🗆 🗙 | 序号 设备ID 密码 켚号 设备名称 添加时间 设备注册时间 远程管理地址 在线状态 设备连接 远程管理 21-03-03 17:35:27 添加。2 0864650053877 123456 ZHL4931 测试1 启用 启用 21-03-09 12:05:02 启用 086465005387 123456 ZHL4931 测i式2 启用 3 086465005387 123456 ZHL4931 测试-新 21-03-10 16:21:07 启用 启用 4 21-03-17 19:44:22 启用 启用 日志 敬请期待

connected to the Internet and whether the device ID and password are consistent.

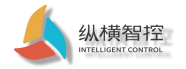

| 🛓 Router         | 🛦 Router Helper V1.0 – 🗆 X |        |         |      |                   |                   |               |      |      |      |
|------------------|----------------------------|--------|---------|------|-------------------|-------------------|---------------|------|------|------|
|                  |                            |        |         |      |                   |                   |               |      |      |      |
| 序号               | 는 设备ID                     | 密码     | 型号      | 设备名称 | 添加时间              | 设备注册时间            | 远程管理地址        | 在线状态 | 设备连接 | 远程管理 |
| 1                | 08646500538777             | 123456 | ZHL4931 | 测试1  | 21-03-03 17:35:27 |                   |               |      | 启用   | 启用   |
| 2                | 08646500538779             | 123456 | ZHL4931 | 测试2  | 21-03-09 12:05:02 |                   |               |      | 启用   | 启用   |
| 3                | 08646500538779             | 123456 | ZHL4931 | 测试一新 | 21-03-10 16:21:07 |                   |               |      | 启用   | 启用   |
| ▶ 4              | 08646500538779             | 123456 | ZHL4931 | 演示   | 21-03-17 19:44:22 | 21-03-17 19:33:51 |               | 在线   | 关闭   | 启用   |
| 日ま<br>19:48:33 1 | 0864650053877 设备已          | 卫上线    |         |      |                   |                   | <b>敬</b> 请黄明侍 |      |      |      |

(2)When the device is online, click the remote management button at this time, and wait a while. When prompted that the remote management has been successfully turned on, the router

configuration webpage will automatically pop up. This configuration webpage is the same as the webpage accessed directly by the network cable.

| ዿ Router Helper V1.0 - 🗆 🗙                               |                                                                                                    |                                                                                                    |                                                                                                    |                   |                   |                                      |                                                                                                    |                                                                                                    |                                                              |
|----------------------------------------------------------|----------------------------------------------------------------------------------------------------|----------------------------------------------------------------------------------------------------|----------------------------------------------------------------------------------------------------|-------------------|-------------------|--------------------------------------|----------------------------------------------------------------------------------------------------|----------------------------------------------------------------------------------------------------|--------------------------------------------------------------|
|                                                          |                                                                                                    |                                                                                                    |                                                                                                    |                   |                   |                                      |                                                                                                    |                                                                                                    |                                                              |
| 设备ID                                                     | 密码                                                                                                    | 型号                                                                                                    | 设备名称                                                                                                    | 添加时间              | 设备注册时间            | 远程管理地址                               | 在线状态                                                                                                    | 设备连接                                                                                                    | 远程管理                                                         |
| 086465005387                                             | 123456                                                                                                    | ZHL4931                                                                                                    | 测试1                                                                                                    | 21-03-03 17:35:27 |                   |                                      |                                                                                                    | 启用                                                                                                    | 启用                                                           |
| 086465005387                                             | 123456                                                                                                    | ZHL4931                                                                                                    | 测试2                                                                                                    | 21-03-09 12:05:02 |                   |                                      |                                                                                                    | 启用                                                                                                    | 启用                                                           |
| 086465005387                                             | 123456                                                                                                    | ZHL4931                                                                                                    | 测试─新                                                                                                    | 21-03-10 16:21:07 |                   |                                      |                                                                                                    | 启用                                                                                                    | 启用                                                           |
| 086465005387                                             | 123456                                                                                                    | ZHL4931                                                                                                    | 演示                                                                                                    | 21-03-17 19:44:22 | 21-03-17 19:33:51 | http://4g.bridge.iotrouter.com:10000 | 在线                                                                                                    | 关闭                                                                                                    | 关闭                                                           |
| 864650053877 设备已<br>86465005387 正在息<br>86465005387, :远程智 | <u>1上线</u><br>開远程管理请<br>7理开启成功                                                                                                    | 稍等。。。                                                                                                    |                                                                                                    |                   |                   | NR. IFANTY                           |                                                                                                    |                                                                                                    |                                                              |
|                                                          | Helper V1.0<br>设备ID<br>086465005387<br>086465005387<br>086465005387<br>086465005387<br>1086465005387<br>11至至<br>386465005387<br>11至至 | Helper V1.0<br>设备打 宏码<br>086465005387 123456<br>086465005387 123456<br>086465005387 123456<br>086465005387 123456<br>086465005387 123456<br>086465005387 123456<br>086465005387 123456<br>086465005387 123456<br>123456<br>123456 | Helper V1.0<br><u>设备工</u> 金码 型号<br>066465005387 123456 2HL4931<br>068465005387 123456 2HL4931<br>068465005387 123456 2HL4931<br>068465005387 123456 2HL4931<br>068465005387 123456 2HL4931<br>068465005387 123456 2HL4931<br>068465005387 正在自用运程管理清晰等。。。<br>38465005387 正在自用运程管理清晰等。。。 | Helper V1.0       | Helper V1.0       | Helper V1.0                          | Helper V1.0         设备工       空码       型号       设备名称       添加时间       设备注册时间       远程管理地址         084465005387       123456       2HL4931       期前工       21-03-03 17:35:27 | Helper V1.0         设备工       密码       型号       设备名称       添加时间       设备注册时间       运程管理地址       在线状态         084465005397       123456       ZHL4931       期抗       21-03-03 17:35:27 </td <td>Helper V1.0       -            · · · · · · · · · · · · · · ·</td> | Helper V1.0       -            · · · · · · · · · · · · · · · |

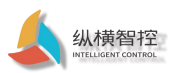

ZHL493x Application Manual

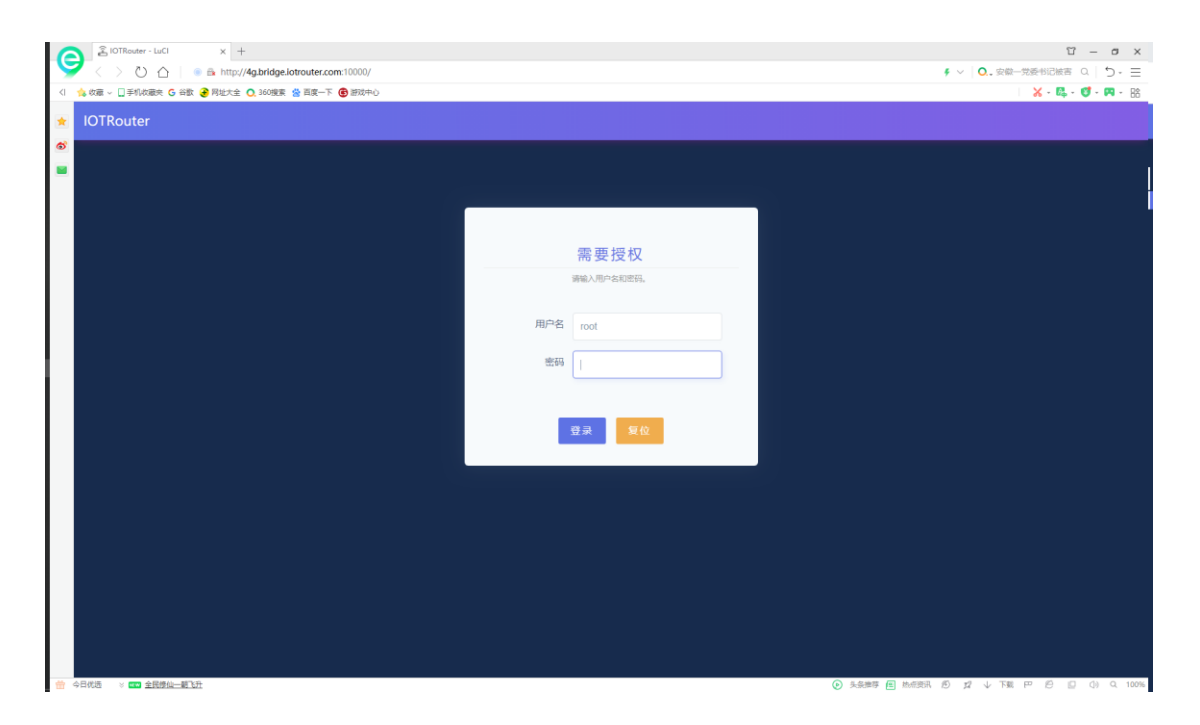

Note: In the case of poor network conditions, there may be page delays or refresh failures. At this time, please wait for a while and refresh the web page or reopen the remote management again.

### 4.2 Remote server connection

The device provides a user-defined remote connection, and supports TCP-Client, MQTT-Client connection to the user's remote server. Establish transparent transmission of data from serial port and LAN port to remote server, and remotely monitor and control DI and DO interfaces. So as to realize the function of DTU.

### 4.2.1 Basic configuration

| IOTRouter                |                                                                                                    | anan 1 |
|--------------------------|----------------------------------------------------------------------------------------------------|--------|
| 11 状态<br>の 服务<br>高額配置    | 高级配置<br>95: 正年                                                                                                    |        |
| WatchCat<br>止 网络<br>〇 系統 | <b>20月前日前日前日前日前日前日前日前日前日前日前日前日前日前日前日前日前日前日前日</b>                                                                                                    |        |
| 退出                       | 回転業券業業業           送金記書         送金記書         注册句:         心臓句:                                                                                                    |        |
|                          |                                                                                                    |        |
|                          | 離野離離社 115.28.06.14.3  ・ 本語的近代態府論地  5.000  5.000  5.000  5.000  5.000  5.000  5.000  5.000  5.000  5.000  5.000  5.000  5.000  5.000  5.000  5.000  5.000  5.000  5.000  5.000  5.000  5.000  5.000  5.000  5.000  5.000  5.000  5.000  5.000  5.000  5.000  5.000  5.000  5.000  5.000  5.000  5.000  5.000  5.000  5.000  5.000  5.000  5.000  5.000  5.000  5.000  5.000  5.000  5.000  5.000  5.000  5.000  5.000  5.000  5.000  5.000  5.000  5.000  5.000  5.000  5.000  5.000  5.000  5.000  5.000  5.000  5.000  5.000  5.000  5.000  5.000  5.000  5.000  5.000  5.000  5.000  5.000  5.000  5.000  5.000  5.000  5.000  5.000  5.000  5.000  5.000  5.000  5.000  5.000  5.000  5.000  5.000  5.000  5.000  5.000  5.000  5.000  5.000  5.000  5.000  5.000  5.000  5.000  5.000  5.000  5.000  5.000  5.000  5.000  5.000  5.000  5.000  5.000  5.000  5.000  5.000  5.000  5.000  5.000  5.000  5.000  5.000  5.000  5.000  5.000  5.000  5.000  5.000  5.000  5.000  5.000  5.000  5.000  5.000  5.000  5.000  5.000  5.000  5.000  5.000  5.000  5.000  5.000  5.000  5.000  5.000  5.000  5.000  5.000  5.000  5.000  5.000  5.000  5.000  5.000  5.000  5.000  5.000  5.000  5.000  5.000  5.000  5.000  5.000  5.000  5.000  5.000  5.000  5.000  5.000  5.000  5.000  5.000  5.000  5.000  5.000  5.000  5.000  5.000  5.000  5.000  5.000  5.000  5.000  5.000  5.000  5.000  5.000  5.000  5.000  5.000  5.000  5.000  5.000  5.000  5.000  5.000  5.000  5.000  5.000  5.000  5.000  5.000  5.000  5.000  5.000  5.000 5.000 5.000 5. |        |
|                          | 本地區的混成資                                                                                                    |        |
|                          | 【1996日】 1996日 - ○武治白<br>(1997日 - ○武治白<br>(1997日 - ○武治白                                                                                                    |        |

TCP communication method:

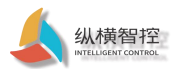

- Enable: Check when you need to enable the remote server function. Not enabled by default.
- Mode selection: currently supports TCP-Client and MQTT-Client connection.
- Server address: The connection address of the user's server, which supports IP or domain name. Maximum length: 64 bytes.
- Server port: the connection port of the user server.

#### MQTT communication method:

| IOTRouter                       |                 |                                         | adalitis 71 |
|---------------------------------|-----------------|-----------------------------------------|-------------|
| ■ 状态<br>● <b>取</b> 35           | 送程服务最配置         |                                         |             |
| <b>海線前面</b><br>WatchCat<br>本 网络 | erane ours ours | *                                       |             |
| 0 E.K                           | 欄式服务職地社         | M0TF-daet •<br>11528.06.10              |             |
| 421.04                          | 服务器纯口           | 0 address/status address<br>50000       |             |
|                                 | clientID        | deel0.01<br>9 6/90                      |             |
|                                 | passWord        | 0 %n5                                   |             |
|                                 | keepAlive       | 9 88<br>30                              |             |
|                                 | cleanSession    | Q ⊕ (##(#<))<br>0 0<br>0 € 77.3738@#d() |             |
|                                 | 订词主题1           | 0 #851257749.2                          |             |
|                                 | (7)周主题2         | 0 ##11077HKg                            |             |
|                                 | 发布主题1<br>发布主题2  | 0 #\$1057#KX                            |             |
|                                 |                 | 0 #2121422143                           |             |

- clientID: The client ID connected to the MQTT server, usually generated by the server for verification.
- userName: The user name of the connected MQTT server, usually generated by the server for verification.
- password: The password of the connected MQTT server, usually generated by the server for verification.
- keepAlive: The session keeps the heartbeat, the MQTT client and server keep the heartbeat cycle, the default is 30S.
- cleanSession: Clean up the session, not currently supported.
- Subscription topic: Receive Topic address for MQTT client data, support up to two subscription addresses.
- Publish topic: Push topic address for MQTT client data, support up to two publishing addresses.

Note: When two publishing topics are set, the user agreement data of the device (see 5 User Agreement ) Push by default

To the first published topic. The transparent transmission data of the serial port and LAN port is pushed to the second publishing topic by default.

#### 4.2.2 Registration package

After the device supports the connection establishment, it immediately sends a registration package content to the specified server address, so that the server can distinguish the device and verify it. Only valid for TCP-Client mode.

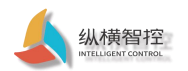

| _ |
|---|
|   |
|   |
|   |
|   |
|   |
|   |
|   |
|   |
|   |
|   |
|   |
|   |
|   |
|   |
|   |
|   |

Registration package mode: Close the registration package and do not send the registration package data.

ID registration package, the device ID is sent as the registration package data.

- CCID registration package, the SIM card CCID number is sent as registration package data.
- Custom registration package, users can customize the content of the registration package.
- HEX format registration package (separated by a space): For user-defined registration packages, if the user needs to enter a HEX format data package, please check this option. If it is a string type data, it does not need to be checked.
- Customized registration package content: For user-defined registration package, when you need to fill in HEX format data, please separate by spaces, for example, a 7-byte registration package: 31 42 33 1F 05 46 0D.

### 4.2.3 Heartbeat packet

After the device supports the connection establishment, it periodically sends heartbeat data to the specified server address to maintain the connection between the

device and the server. Only valid for TCP-Client mode.

| IOTRouter             |                                                                                                    | л   |
|-----------------------|----------------------------------------------------------------------------------------------------|-----|
| 11 秋志<br><b>1 段</b> 多 | Set Badaug                                                                                                    | 1   |
|                       | 166. <u>686</u>                                                                                                    | 01  |
| WatchCat<br>盖 网络      | - Altered ### +                                                                                                    |     |
| O Bits                | 288655600 30                                                                                                    |     |
| 退出                    | HD/m的过程包括1000m和2月) <sup>0</sup>                                                                                                    |     |
|                       | California physi                                                                                                    |     |
|                       |                                                                                                    |     |
|                       | 本场面外最近面                                                                                                    |     |
|                       | and and and and and and and and and and                                                                                                    |     |
|                       | 100 <sup>0</sup>                                                                                                    |     |
|                       |                                                                                                    | 9   |
|                       | <b>本</b> 口 2世                                                                                                    | . 1 |
|                       | NERNA RECOM RECOMP. RECOMP.                                                                                                    |     |
|                       | 2894章 11500 ·                                                                                                    |     |
|                       | and the second second sec |     |
|                       | 97.122 1 ·                                                                                                    |     |
|                       | Silicit Autors .                                                                                                    |     |
|                       |                                                                                                    |     |
|                       | DINE                                                                                                    |     |
|                       | 秋志: 南南平                                                                                                    |     |

Heartbeat packet mode: You can choose to turn this function on and off.

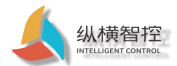

- Heartbeat packet interval: the sending period of the heartbeat interval, in seconds.
- HEX format heartbeat packets (separated by spaces): If the user needs to input a HEX format data packet, please check this option, if it is a string type data, it does not need to be checked.
- Heartbeat packet content: When you need to fill in HEX format data, please separate by spaces, for example, a 7-byte heartbeat packet: 31 42 33 1F 05 46 0D.

### 4.3 Local server connection

The device provides a user-defined local TCP connection, which can be connected to the user's local area network server through the LAN port. Thereby establishing the data transparent transmission to the remote server.

### 4.3.1 Basic configuration

|          |                        |              | Econo H |
|----------|------------------------|--------------|---------|
| 11 状态    |                        |              |         |
| ₽ 8235   | 本地服务票配置                |              |         |
| WatchCat | 基础配置 注册包 心腐包           |              |         |
| 止 网络     | 使能                     | *            |         |
| ○ 玉统     | 横式                     | TCP-client * |         |
| 退出       | 服务骤地址                  | 192.168.0.1  |         |
|          |                        | > 進接的本地服务器地址 |         |
|          | 服务構造口                  | 5000         |         |
|          |                        |              |         |
|          | <b>半口配置</b>            |              |         |
|          | 基礎配置 中日の第1 甲日の第2 甲日の第3 | #⊟ò親4        |         |
|          | 波特南                    | 115200 *     |         |
|          | 数据位                    | 8 *          |         |
|          | 停止位                    | 1 *          |         |
|          | 校验位                    | 无检验          |         |
|          |                        |              |         |
|          | DI配置                   |              |         |
|          | 状态: 著                  | 純平           |         |
|          | 主动上缀便能                 | 1            |         |
|          | 上撥间積(3-6000s)          | 30           |         |
|          |                        |              |         |

- Enable: Check when you need to enable the function of connecting to the local server. Not enabled by default.
- Mode selection: currently only supports TCP-Client connection.
- Server address: The connection IP of the user's local server. Only IP is supported.
- Server port: the connection port of the user's local server.

4.3.2 Registration package

Please refer to section 4.2.2

4.3.3 Heartbeat packet

Please refer to section 4.2.3

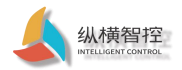

### 4.4 Serial port

The device comes with a RS485 interface. Used for users to connect 485 communication sensors and other equipment. Cooperate with remote server to form transparent transmission from serial port to user network, and supports 4 serial port heartbeat commands.

### 4.4.1 Basic configuration

| Router              |                                               |                  | EDWART .         |
|---------------------|-----------------------------------------------|------------------|------------------|
| 8                   |                                               |                  |                  |
| 85<br>85 <b>822</b> | 本口配置                                          |                  |                  |
| WatchCat            | 基础影響 中日心跳1 中日心跳2 中日心跳3                        | #□心服4            |                  |
| 518                 | 波特塞                                           | 115200 *         |                  |
|                     | 穀類位                                           | 8 *              |                  |
|                     | 停止位                                           | 1 *              |                  |
|                     | 校验位                                           | 无松验 *            |                  |
|                     | 1428日<br>(123)<br>主法(上部(第6)<br>上部(第6)1-40000) | 889 T<br>0<br>10 |                  |
|                     | DO配置                                          |                  |                  |
|                     | 81.05× 1                                      | 研 新开 闭合          |                  |
|                     | 主动上级便能<br>上振用障(3-6000s)                       | 30               |                  |
|                     | 重启状态保持                                        | %B *             |                  |
|                     |                                               |                  | 6774.67R 67P 152 |

#### table. Serial communication parameters

| project     | Default parameters | Parameter range                    |
|-------------|--------------------|------------------------------------|
| Baud rate   | 115200             | 2400-921600                        |
| Data bit    | 8                  | 8, 7                               |
| Stop bit    | 1                  | 1, 2                               |
| Check Digit | No verification    | No parity, even parity, odd parity |

4.4.2 Serial port heartbeat

The device supports heartbeat command data of up to four serial ports, which are periodically sent to the device connected to the serial port. It is convenient for the user to periodically

obtain the data of the device connected to the serial port.

| 纵横智控<br>INTELLIGENT CONTROL |
|-----------------------------|

| IOTRouter                |                        | Enders A                | ſ |
|--------------------------|------------------------|-------------------------|---|
| ■ (代志<br><b>◆ 193</b> 5  | HCODIE 14              |                         |   |
| 高级配置                     | 本口配置                   |                         |   |
| WatchCat                 | 世世常哲 単目の第1 年日の第2 年日の第3 | 3 #E0#4                 |   |
| <ul> <li>● 系统</li> </ul> | 08.6%                  |                         |   |
|                          | 发送间隔(秒)                | 10                      |   |
| 退出                       | HEX指式命令(通以空間隔开)        |                         |   |
|                          | 心然命令                   | 01 83 00 00 00 01 84 6A |   |
|                          |                        |                         |   |
|                          | DI配置                   |                         | 1 |
|                          | 状态:                    | <b>波电</b> 子             |   |
|                          | 主动上报债能                 | 8                       |   |
|                          | 上級间隔(3-6000s)          | 30                      |   |
|                          |                        |                         |   |
|                          | DO配置                   |                         |   |
|                          | 状态                     | #开 #开 R在                |   |
|                          | 主动上报使能                 | 1                       |   |
|                          | 上报间模(3-6000s)          | 30                      |   |
|                          | 重启状态保持                 | ¥8 •                    |   |
|                          |                        |                         |   |
|                          |                        | G1744.077 G27 987       |   |
|                          |                        |                         | Y |

- Heartbeat enable: 4 heartbeat commands can be individually controlled to enable or disable. Not enabled by default.
- Sending interval: The sending interval is the time interval since the last serial port heartbeat sending. If one is configured, it is sent periodically. If four lines are configured, it is 1-4 cyclic transmission.
- HEX format commands (separated by spaces): If you need to enter a command package in HEX format, please check this option, if it is a string type data, you do not need to check it.
- Heartbeat packet content: When you need to fill in HEX format data, please separate by spaces, for example, an 8-byte heartbeat packet: 01 03 00 00 00 01 84 0A.

# 4.5 DI

The device supports one-way dry (wet) node detection, and the user can check the current DI input status through the configuration web page. The DI

input status can also be checked through the remote server.

| IOTRouter        |                        |               | From P            |
|------------------|------------------------|---------------|-------------------|
| 幕 状态             |                        |               |                   |
| * 83<br>2582     | 串口配置                   |               |                   |
| WatchCat<br>企 网络 | 基础影響 #日心第1 #日心第2 #日心第3 | <b>串□</b> 心∰4 |                   |
| O EM             | 波特率                    | 115200 *      |                   |
| 退出               | 数据位                    | 8 *           |                   |
|                  | 停止位                    | 1 *           |                   |
|                  | 校验位                    | 无校验 *         |                   |
|                  | DIF78                  |               |                   |
|                  | (法)                    | 8电平           |                   |
|                  | 主动上报使能                 |               |                   |
|                  | 上級問題(3-6000s)          | 30            |                   |
|                  |                        |               |                   |
|                  | DORE                   |               |                   |
|                  | 秋志: 1                  | #开 ##F 前合     |                   |
|                  | 主动上报使能                 |               |                   |
|                  | 上級间稿(3-6000s)          | 30            |                   |
|                  | 重启状态保持                 | 关闭 *          |                   |
|                  |                        |               | 0204.0.0M 020 982 |
|                  |                        |               |                   |

- Status: Display the latest DI input status in real time. Dry node: disconnect-high level; short circuit-low level
- Active reporting enable: Support actively reporting the current DI status to the remote server, and not reporting by default. See the report agreement
   5<u>User Agreement</u> chapter
- Reporting interval: Periodic reporting interval, in seconds.

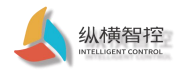

## 4.6 DO

The device supports one relay control, and the user can control the opening and closing of the relay through the configuration webpage. You can also view and control the opening and

closing status of the relay through the remote server.

|          |                        | RAMIN #    |
|----------|------------------------|------------|
| 11 状态    |                        |            |
| ₽ 5835   | 半口配置                   |            |
| WatchCat | 基準計算 半日心跳1 半日心跳2 半日心跳3 | #DoB4      |
| 止 网络     | 波特惠                    | 15300 *    |
| 0 BM     | mat2.in                |            |
| 退出       | BADMUZ                 |            |
|          | 停止位                    | 1 ,        |
|          | 校验位                    | 无能能 *      |
|          |                        |            |
|          | DI配置                   |            |
|          | 秋西: 1                  | R4F        |
|          | 主动上缀便能                 |            |
|          | 上级间隔(3-6000s)          | 30         |
|          |                        |            |
|          | DO配置                   |            |
|          | 秋志:                    | ET ET DA   |
|          |                        |            |
|          | 土均した地の代表               |            |
|          | 上把日料(3-6000s)          | 30         |
|          | 重启状态保持                 | 9년 •       |
| l        |                        |            |
|          |                        | athain ath |

• Status: Display the latest DO opening and closing status in real time. And can control the opening and closing of the relay in real time.

Active reporting enable: Support actively reporting the current DO status to the remote server, and not reporting by default. See the report agreement
 <u>5 User Agreement</u> chapter.

• Reporting interval: Periodic reporting interval, in seconds.

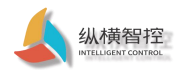

### 5 User Agreement

This agreement applies to ZHL493x Series router products, support Remote server of TCP, MQTT Two different communication Letter mode JSON Protocol interaction. When the customer uses the JSON protocol to communicate with the device, please strictly follow the format requirements in this section, otherwise the transparent transmission will be processed.

This agreement JSON The data type of all fields is string- String . Not right JSON Protocol format specification then do Go into details.

Different message types are distinguished by the "router\_data" field, that is, the content of different messages "router\_data" is different. Each command needs to carry the device ID field "devID". The device will verify the ID consistency after receiving the data.

### 5.1 DI interface

DI in JSON In the protocol interaction, according to the different function points, it is divided into the following router\_data:

| router_data  | Data trend          | description                               |
|--------------|---------------------|-------------------------------------------|
| di_query     | Server -> Equipment | Request the latest status of DI           |
| di_query_ack | Device -> Server    | Reply to request the latest status of DI  |
| di_rep       | Device -> Server    | The device actively reports the DI status |

### 5.1.1 Request DI status

Request frame format:

| Field       | Do you have to | description               |
|-------------|----------------|---------------------------|
| router_data | Yes            | di_query                  |
| devID       | Yes            | Device 16-digit ID number |

Response frame format:

| Field       | Do you have to | description                |
|-------------|----------------|----------------------------|
| router_data | Yes            | di_query_ack               |
| devID       | Yes            | Device 16-digit ID number  |
| di_state    | Yes            | 1: high level 0: low level |

Example request:

{

```
"router_data":"di_query",
```

"devID":"0864650053877001",//Need to verify the device ID is consistent

```
}
Example response:
{
    "router_data":"di_query_ack",
    "devID":"0864650053877001",
    "di_state":"1"
```

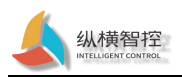

### }

### 5.1.2 Active reporting of DI status

```
Active report frame format:
```

| Field       | Do you have to | description                |
|-------------|----------------|----------------------------|
| router_data | Yes            | di_rep                     |
| devID       | Yes            | Device 16-digit ID number  |
| di_state    | Yes            | 1: high level 0: low level |

```
Examples of proactive reporting:
```

```
{
```

```
"router_data":" di_rep",
"devID":"0864650053877001",
"di_state":"1"
```

}

### 5.2 DO interface

DO in JSON In the protocol interaction, according to the different function points, it is divided into the following router\_data:

| router_data    | Data trend          | description                               |
|----------------|---------------------|-------------------------------------------|
| do_query       | Server -> Equipment | Request the latest status of DO           |
| do_query_ack   | Device -> Server    | Reply to request the latest status of DO  |
| do_conctol     | Server -> Equipment | Control DO status                         |
| do_conctol_ack | Device -> Server    | Control the response of DO status         |
| do_rep         | Device -> Server    | The device actively reports the DO status |

## 5.2.1 Request DO status

Request frame format:

| Field       | Do you have to | description               |
|-------------|----------------|---------------------------|
| router_data | Yes            | do_query                  |
| devID       | Yes            | Device 16-digit ID number |

| Response f | rame | format: |
|------------|------|---------|
|            |      |         |

| Field       | Do you have to | description               |
|-------------|----------------|---------------------------|
| router_data | Yes            | do_query_ack              |
| devID       | Yes            | Device 16-digit ID number |
| do_state    | Yes            | 1: closed 0: open         |

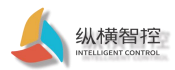

Example request:

```
{
    "router_data":"do_query",
    "devID":"0864650053877001",//Need to verify the device ID is consistent
}
Example response:
{
    "router_data":"do_query_ack",
    "devID":"0864650053877001",
    "do_state":"1"
}
```

## 5.2.2 Control DO status

### Request frame format:

| Field       | Do you have to | description               |
|-------------|----------------|---------------------------|
| router_data | Yes            | do_conctol                |
| devID       | Yes            | Device 16-digit ID number |
| do_state    | Yes            | 1: closed 0: open         |

| Field       | Do you have to | description               |
|-------------|----------------|---------------------------|
| router_data | Yes            | do_conctol_ack            |
| devID       | Yes            | Device 16-digit ID number |
| do_state    | Yes            | 1: closed 0: open         |

```
Example request:
```

### {

```
"router_data":"do_conctol",
```

"devID":"0864650053877001",//Need to verify the device ID is consistent

```
"do_state":"1"
```

## }

```
Example response:
```

{

```
"router_data":"do_ conctol_ack",
"devID":"0864650053877001",
"do_state":"1"
```

}

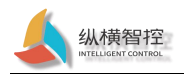

## 5.2.3 Active reporting of DO status

```
Active report frame format:
```

| Field       | Do you have to | description               |
|-------------|----------------|---------------------------|
| router_data | Yes            | do_rep                    |
| devID       | Yes            | Device 16-digit ID number |
| do_state    | Yes            | 1: closed 0: open         |

Examples of proactive reporting:

{

```
"router_data":" do_rep",
"devID":"0864650053877001",
"do_state":"1"
```

}

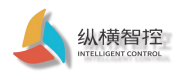

# 6 Contact

Company: Chengdu Zongheng Intelligent Control Technology Co., Ltd.

address: No. 599, Section 1, Huafu Avenue, Chengdu City, Sichuan Province

URL: http://www.iotrouter.com

Phone: 028-83268936